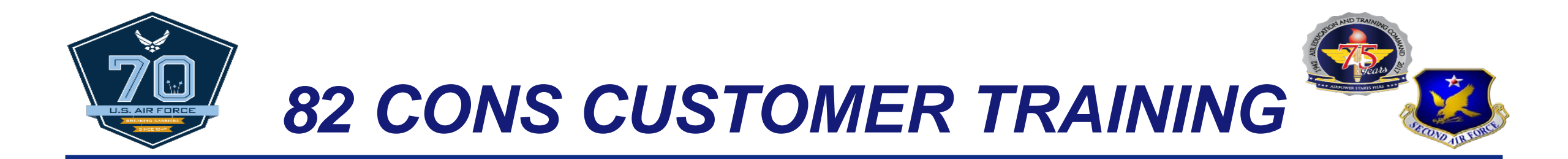

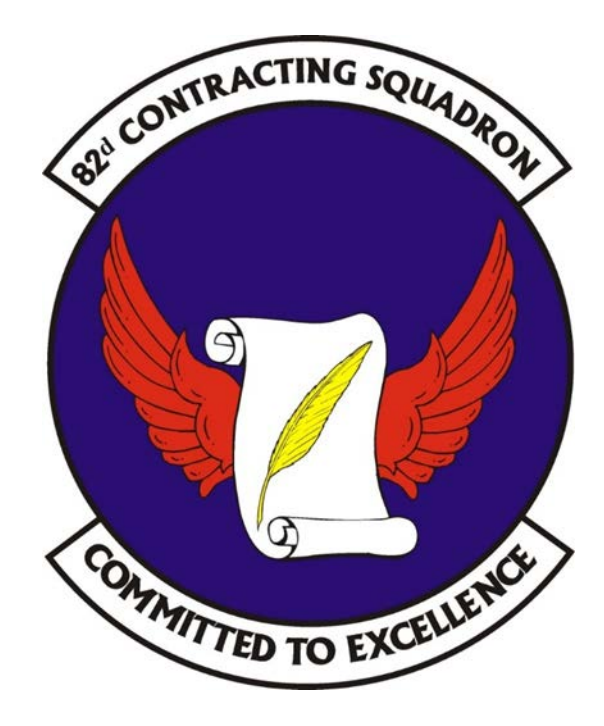

Train, develop, and inspire the world's premier Airmen to power the world's greatest Air Force!

1

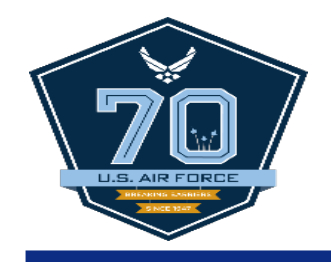

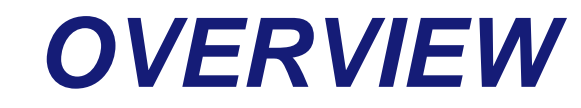

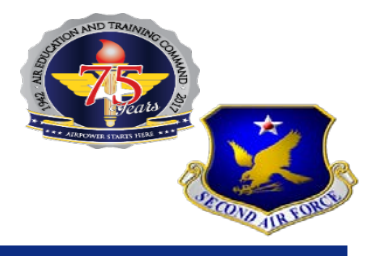

## **Big Picture Process**

# Requirements Package

GPC Refresher

Mandatory Sources

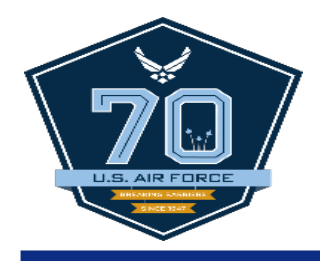

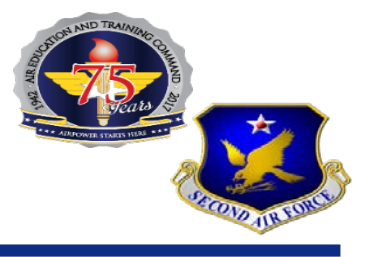

### **REQUIREMENTS PACKAGE**

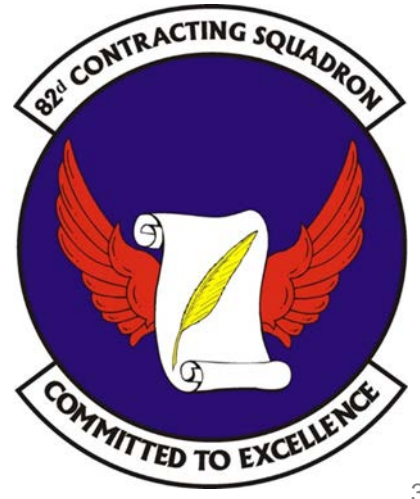

Train, develop, and inspire the world's premier Airmen to power the world's greatest Air Force!

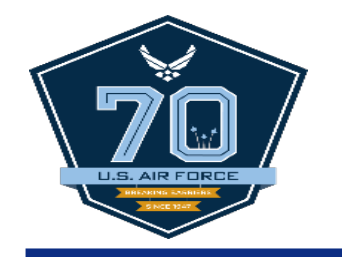

## (Possible) Required Items

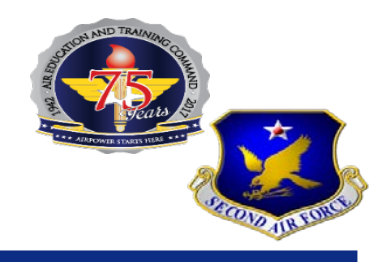

Independent Government Estimate (IGE)
 Form 9\* or ECARS\*
 Statement of Objectives/Work (SOO/SOW)\*
 Sole Source/Brand Name Justification Letter\*
 Form 332\*
 WOMS\*

\*As applicable – see rest of presentation

Train, develop, and inspire the world's premier Airmen to power the world's greatest Air Force!

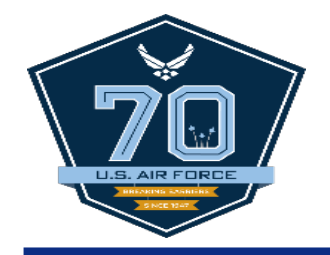

# Independent Government Estimate (IGE)

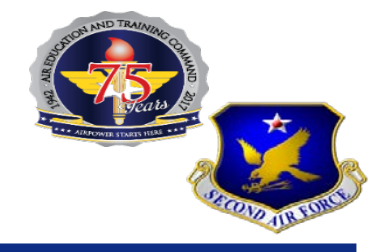

- What It Is: The IGE is your estimate of what something will cost.
- When You Need It: Always (step #1 in any acquisition)
- How to Get It: Conduct basic research (e.g. online search), review previous purchase costs, catalogues, personal knowledge, or vendor quotes. (WARNING: Never obligate the government if requesting quotes. Ensure the contractor understands you are collecting pricing information for research purposes only).

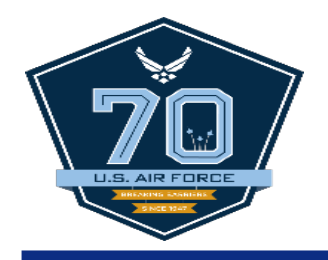

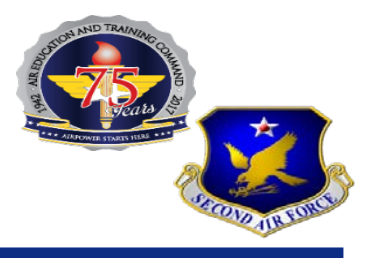

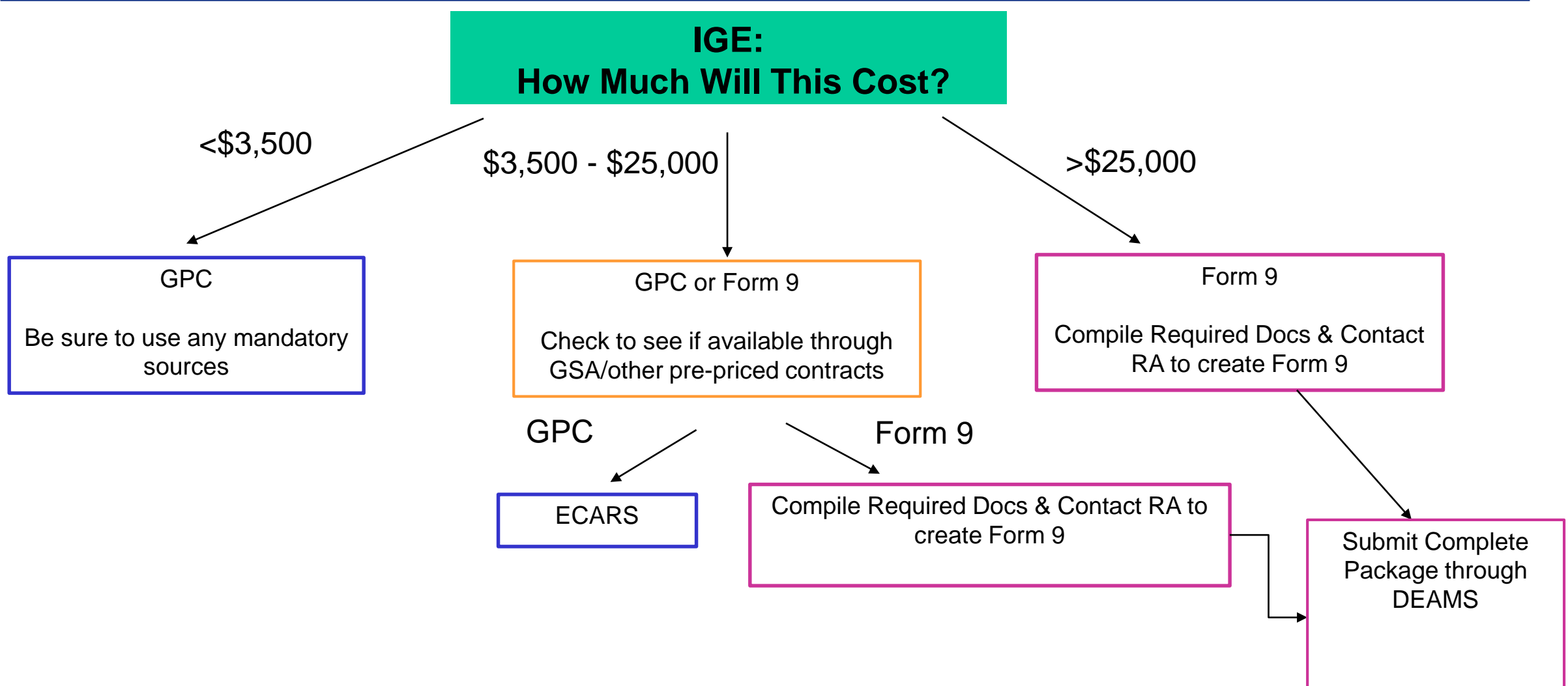

6

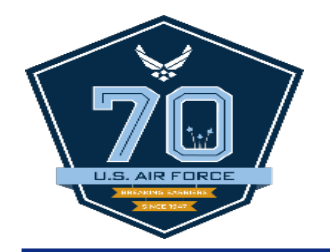

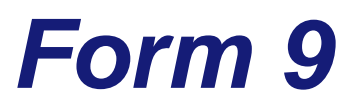

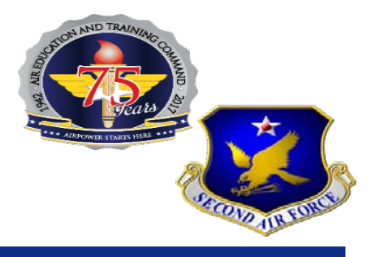

- What It Is: A Purchase Request (PR) itemizing the products/services, quantities, and estimated prices so as to set aside funds for the purchase. A planning Form 9 is for planning purposes only with the hope that the item will be funded at the end of the fiscal year.
  - Example: "Fencing...1500 linear ft....\$30,000"
- When You Need It: For purchases estimated to cost over \$25,000 or that are otherwise unavailable through GPC purchasing.
- How to Get It: Contact the Resource Advisor (RA). They will need to be provided with all the other required, as applicable (SOO/SOW, Form 332, WOMS, Sole Source/Brand Name Letter) in order to submit entire package into DEAMS.

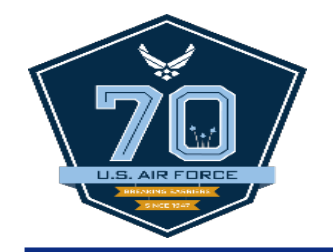

# Statement of Objectives (SOO) / Statement of Work (SOW)

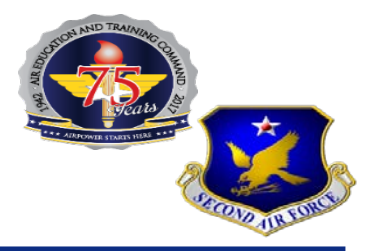

#### **Statement of Objectives**

- What It Is: A broad description of the end result required.
- When You Need It: When the Form 9 item description needs further details/explanation
- How to Get It: Type this up as word document—there is no official template.
- Pitfalls: Being too vague can leave room for interpretation – assumes too much is 'common sense'.
  - Example:
    - Description: "Old fencing is to be torn down and replaced with new fencing equal in quality to the old fencing."
    - Result: White picket fence instead of rod iron.
       Old Fence not hauled away. No gate.

### **Statement of Work**

- What It Is: A more specific description of the requirement and how the product/services will be provided.
- When You Need It: When the Form 9 item description needs further details/explanation and a broad description will not be sufficient to ensure
- How to Get It: Type this up as word document—there is no official template.
- Pitfalls: Being too specific can lock the government into non-sensible or costly results – eliminates contractor's ability to use common sense
  - Example:
    - Description: "The old fencing is to be torn down and hauled away. New fencing must be 4.5 ft. tall, rod iron poles 3 cm in circumference. Install gate w/ left swinging hinge at longitude/latitude [coordinates]".
    - Result: 3 cm poles not available locally—shipped from Pennsylvania at much higher price. Incorrect GPS coordinates places gate in awkward location where door cannot swing open.

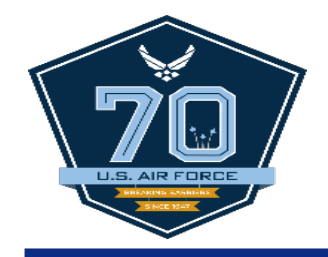

# Brand Name / Sole Source Justification Letters

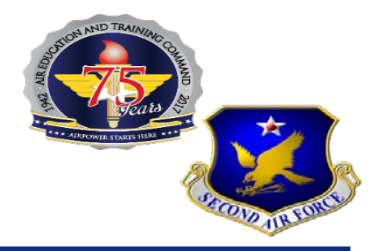

#### **Brand Name Justification Letter**

- What It Is: Letter explaining why only one brand is technically acceptable.
- When You Need It: When (really and truly) only one brand is technically acceptable.
- How to Get It: Type up as an official, signed letter.
  - Example: <u>Nike</u> Shoes

This is a brand. Lots of retailers sell Nike (Not Sole Source)

#### **Sole Source Justification Letter**

- What It Is: Letter explaining why only one vendor can provide a technically acceptable product/service.
- When You Need It: When (really and truly) only one vendor can provide the product/service.
- How to Get It: Type this up as an official, signed letter.
  - Example: TO directs use of specific software to which only one vendor has proprietary rights (not distributed through retailers).

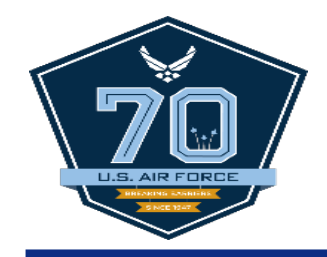

# Form 332 & WOMS (Coordination Forms)

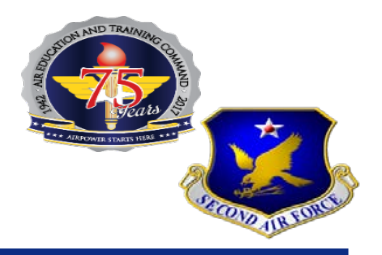

Form 332

- What It Is: Coordination/approval for altering real property
  - Note "real property" means…
- When You Need It: When the requirement will alter real property
- How to Get it: Contact CE

### WOMS

- What It Is: Coordination/approval for tech items
- When You Need It: When you are buying tech/computer items.
- How to Get it: Contact your squadron computer specialist

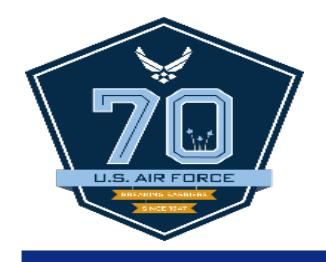

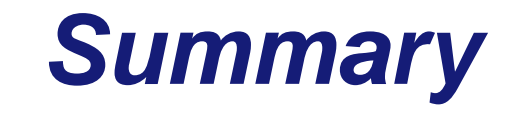

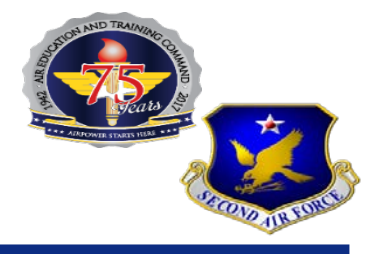

Independent Government Estimate (IGE)
 Form 9\* or ECARS\*
 Statement of Objectives/Work (SOO/SOW)\*
 Sole Source/Brand Name Justification Letter\*
 Form 332\*
 WOMS\*

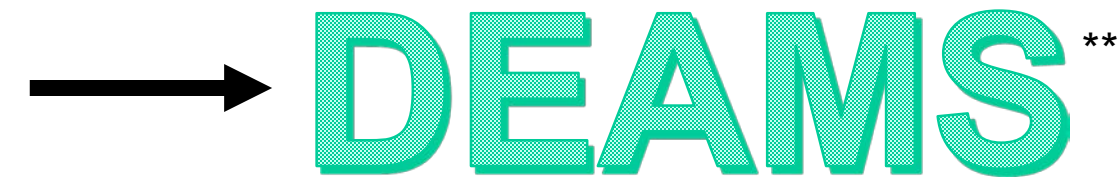

\*As Required \*\*For Form 9s…for GPC → ECARS

Train, develop, and inspire the world's premier Airmen to power the world's greatest Air Force!

11

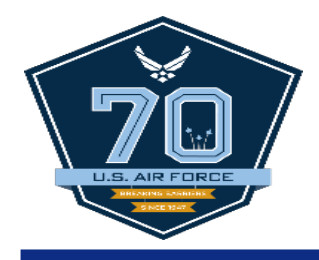

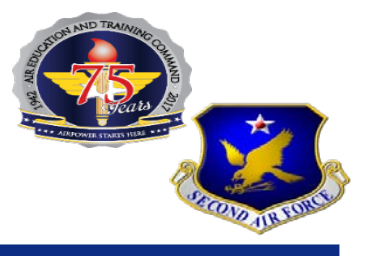

### **Questions?**

Train, develop, and inspire the world's premier Airmen to power the world's greatest Air Force!

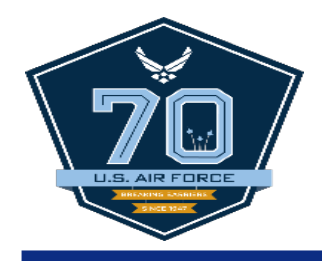

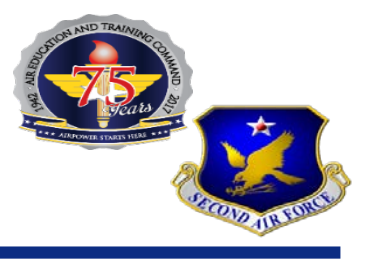

### **GPC REFRESHER**: **Request for a Single Purchase Limit Increase**

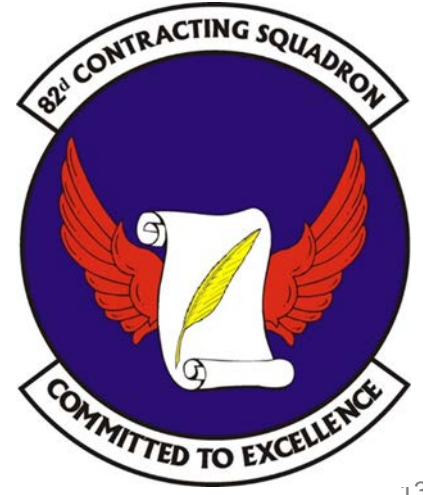

Train, develop, and inspire the world's premier Airmen to power the world's greatest Air Force!

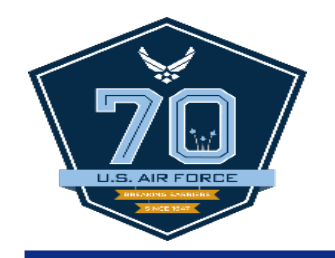

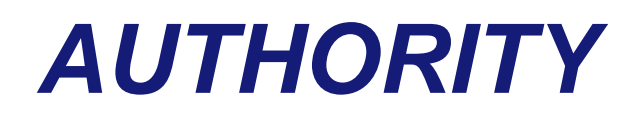

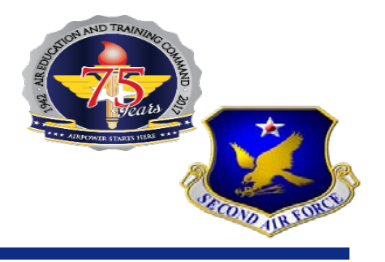

- AFI 64-117, authorizes some uses of the GPC above \$3,500 when authorized
  - Authority can not be granted to exceed Services threshold (\$2,500) or Construction threshold (\$2,000)
  - Limited to not more than \$25,000 per transaction in ordering items from pre-priced contracts and agreements
    - Federal Supply Schedules (FSS)
    - Blanket Purchase Agreements (BPA),
    - Indefinite Delivery/Indefinite Quantity (ID/IQ contracts, etc..)
  - Authority may be granted to make purchases up to \$25,000 per transaction for specific products from priority source

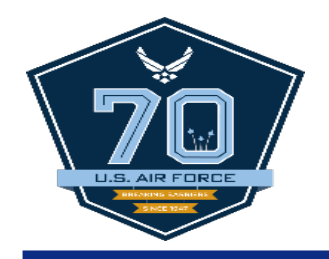

## **AUTHORITY**

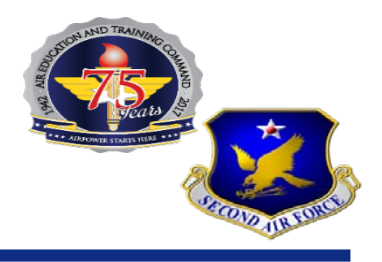

- FPI
- Ability One Agencies
- Stock Programs of GSA (i.e., Global Supply) and Defense Logistics Agency (DLA)
- <u>Training & Education Office personnel</u> for government, commercial and off-the-shelf training and education up to \$25,000 for individual event or planned series of the same training event, activity or course material
- Services from DAPS
  - Considered an intra-Governmental transaction; micro-purchase threshold does not apply; however, \$25,000 single-purchase limit does apply
  - Transaction that do not meet the DAPS criteria stated above can use other funding vehicles (i.e., MIPR or DD Form 282, DoD Printing Requisition/Order)

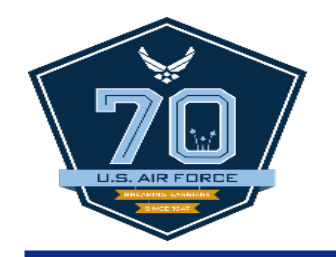

# PROCEDURES

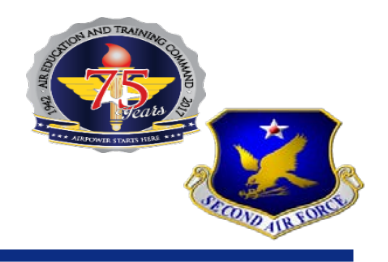

- For each request over the micro-purchase threshold, data must be submitted in the Government Purchase Card Express Contract Action Report System (ECARS) at <a href="https://www.afcontracting.hq.af.mil/gpcreport">https://www.afcontracting.hq.af.mil/gpcreport</a>
  - Registration is required for all roles except for CHs
    - CHs will provide profile information upon first use of ECARS under the "Approval/Data" Form tab
  - AOs and A/OPC are required to evaluate and approve request
- Same rules/prohibitions for use of GPC card apply
  - Still prohibited from splitting requirements to avoid the \$3,500 limitation for purchasing and the \$25,000 limitation for ordering against pre-priced contracts

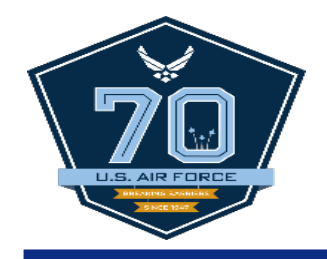

# **GENERAL INFORMATION**

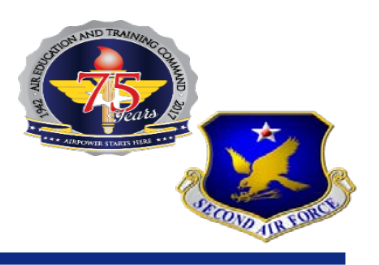

- The following applies only when CHs are *specifically authorized* to make purchases over the micropurchase threshold
- When purchasing from FSSs, BPAs or other pre-priced contractual agreements
  - CHs must review prices on at least three schedule contracts/agreements and select the best value for your requirement
    - Ensure items are being compared with same or similar item
  - If less than three sources are available, you must justify restricted competition consideration in writing for a determination prior to purchase

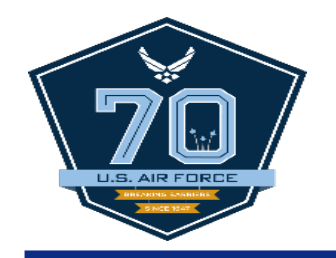

# PROCEDURES

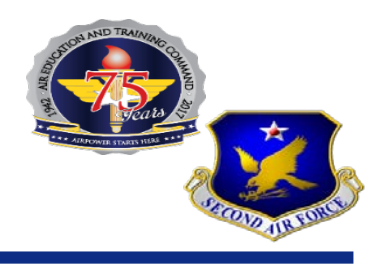

- Urgent/compelling; results in serious injury, financial or other to the Government
  - Poor planning is not a valid circumstances
- Only one source
- Item(s) are particular to one manufacturer (e.g. a particular brand name). Brand name specifications shall not be used unless the particular brand name, product, or feature is essential to the government's requirements, and market research indicates other companies similar products, or products lacking the particular feature, do not meet, or cannot be modified to meet, the agency's needs

### - Seek out small business sources of supplies/services

Rule of Two: Each acquisition of supplies that has an anticipated dollar value > \$3,500 is reserved exclusively for SB concerns; unless a determination has been made that there is not a reasonable expectation of obtaining offers from two or more responsible SB business concerns that are competitive in terms of market prices, quality, and delivery

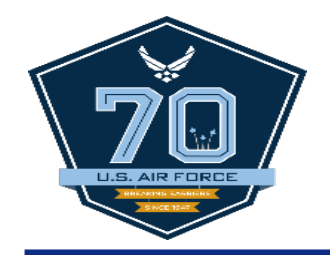

## VALUABLE TIPS

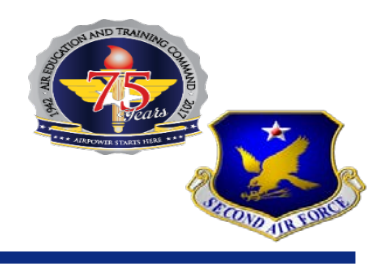

- Identify yourself as a Scheduled customer whenever placing an order
- Ask Schedule contractors for their contract numbers and Pricing
  - They should cite the appropriate Schedule contract number on the quote to ensure you receive schedule contract prices
  - They can not charge you more than the schedule contract price...contact the A/OPC if this happens
  - ASK FOR DISCOUNTS! You may request a price reduction at any time before placing an order; especially when you determined that a supply/service is available elsewhere at a lower price

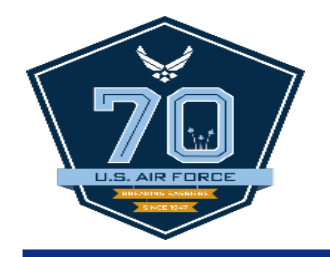

# VALUABLE TIPS

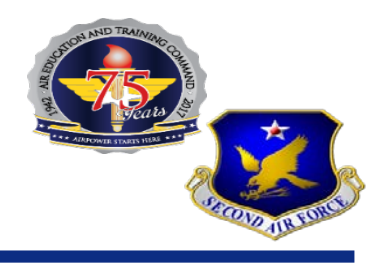

- Ensure all supplies/services ordered are within the scope of their GSA schedule contract
  - Schedule holders are required to provide one copy of their pricelist upon request to any ordering activity
- Ensure the vendor is responsible for delivery IAW GSA terms & conditions (i.e., FOB Destination vs. FOB Origin)
- Determine if all items are on a pre-priced contract
  - Schedule holders should clearly label non-schedule items, to differentiate items that are on a GSA Schedule contract.
  - Items not on schedule are usually identified as "OPEN MARKET" or "INCIDENTAL"

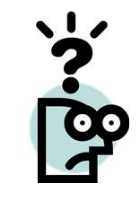

Schedule GPC survival training by contacting the GPC Team at GPC22@us.af.mil

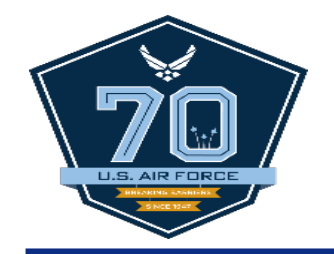

# **SUPPORTING DOCUMENTATION**

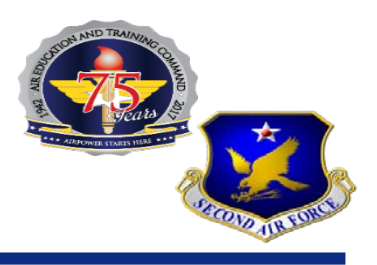

- The following documentation needs to be uploaded into ECARS for single purchase limit increase
  - GPC 02 GPC Limited Source Justification, if applicable
  - **GPC 03** Federal Prison Industries Determination & Findings, if necessary
  - Documentation on approvals/authorization from controlling/servicing organization
    - WOMSMedical CoordinationHAZMATSF182Library CoordinationLRS
  - Quotes
  - Syllabus for any training courses
  - RFQ sheet showing what was requested

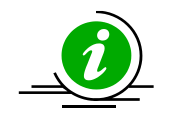

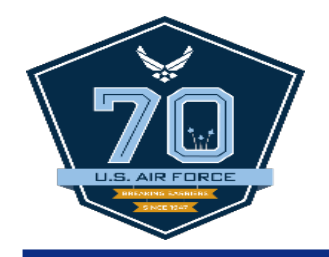

# **USEFUL TOOLS**

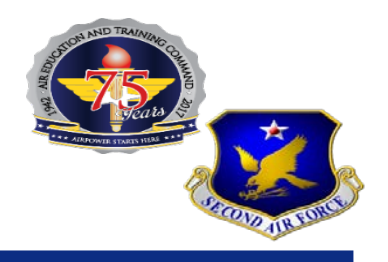

- GSA eLibrary is the official online source for complete GSA and VA Schedules information
- GSA eBuy is an online RFQ system that allows ordering activities to post requirements, obtain quotes and issue orders electronically.
- GSA AFAdvantage is the official online source for AF BPAs and such

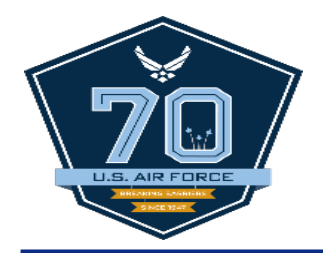

# **GSA RFQ Tips**

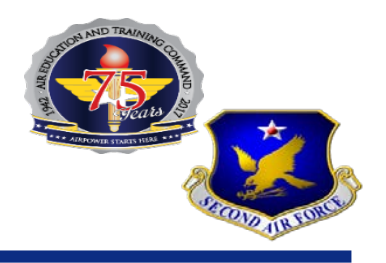

Can I browse without registering?

Yes, you may browse the entire offering of products and services without registering.

- **Keyword Search** type in a keyword, part number, National Stock Number (NSN) manufacturer, contractor, or contract number in the search box. Select one of the categories from the drop down menu and click the "go" button.
- **Browse by Category** Browse by products, services or Special Programs then click on product, service or Special Program subcategory that best fits what you are searching for.
- Advanced Search Advanced search allows you to search for an exact phrase in a particular product or service field, restrict your search by category, price, minimum order, or socioeconomic factors, and limit your display options.

#### Poor Keyword Search:

Entering only "printer" will produce search results that will include not only printers, but thousands of other including printer ribbons, printer cartridges, printer stands, printer labels, etc.

#### Better Keyword Search:

Better Keyword Search: ACME 123Z inkjet printer within the category IT Solutions & Electronics

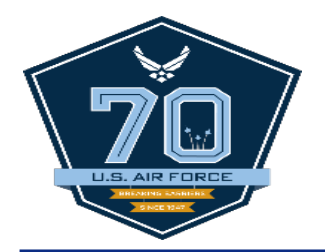

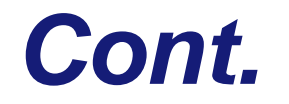

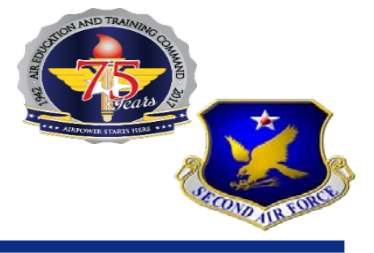

Evaluation criteria:

- Buyer should include in the RFQ any criteria that will be used to evaluate quotes and make awards (i.e. socio-economic goals, contractor past performance, acceptance of brand name or equal, etc.).
- If buyer will consider alternative solutions, lower quantities, etc., be sure to specify these considerations in the RFQ.
- Brand Name or equal

#### RFQ Open/Close Date/Time:

- Buyer must indicate how long the RFQ will remain open (# of days). RFQs must remain open for a minimum of 48 hours (this gives time for sellers to be notified and to quote). Default setting is 5 calendar days.
- RFQ close time is defaulted to the same hour of day as when the RFQ is posted. This time may be changed when you create your RFQ if necessary.

#### Modifying or cancelling RFQ:

 Buyer may modify or withdraw an RFQ if necessary (once it has been posted and before it closes). Sellers will be notified via e-mail if this occurs.

#### Forwarding an RFQ:

 Buyer may forward an RFQ via e-mail to another individual(s) within their organization. Please do not forward RFQs to vendors (including both those under GSA contract and those not under contract). Vendors cannot access forwarded RFQs. If you wish to add a vendor to your RFQ, you must modify the RFQ then add the vendor.

### **GSA Market Research**

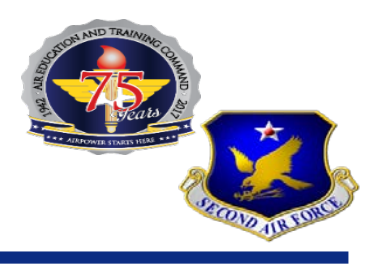

Kananaki

s

s

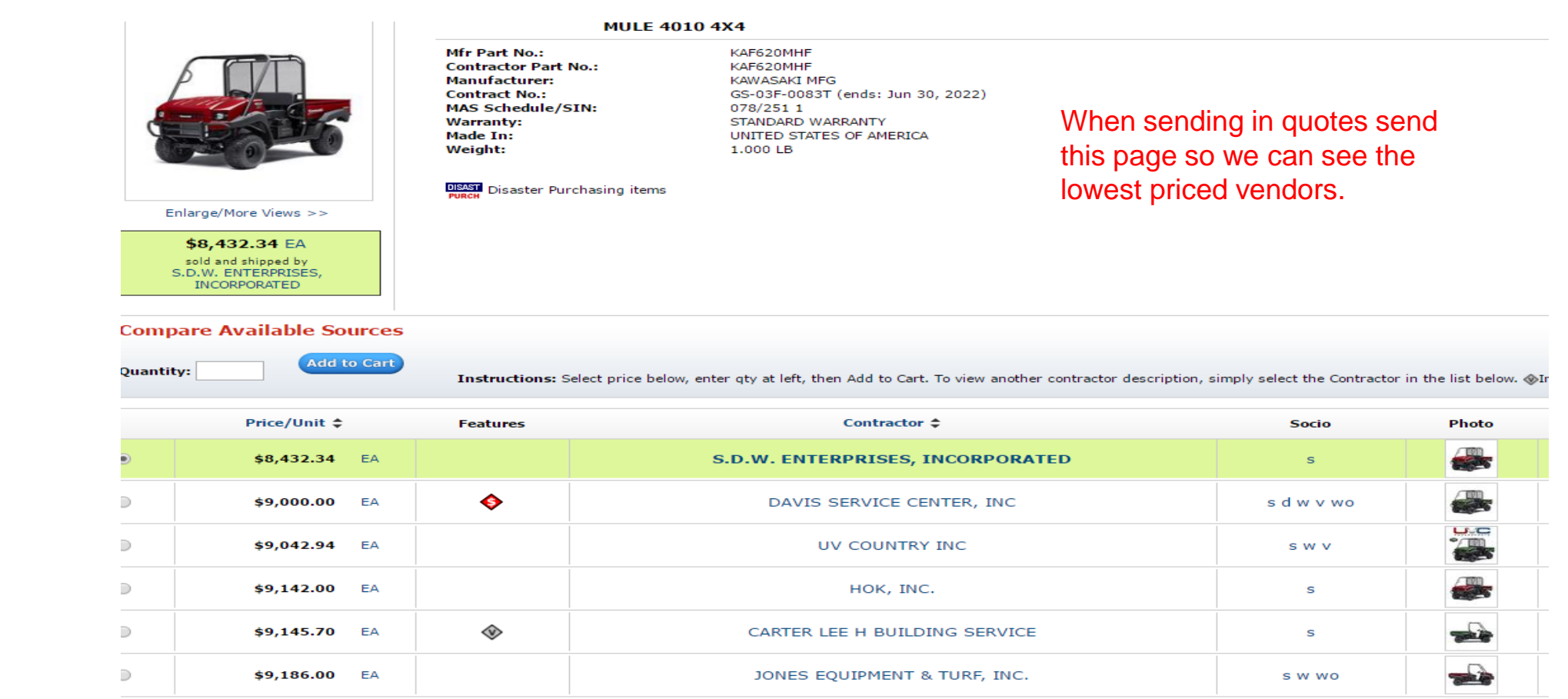

#### Train, develop, and inspire the world's premier Airmen to power the world's greatest Air Force!

G, J&L INC

WJC INC

 $\supset$ 

 $\supset$ 

\$9,222.77 EA

EA

\$9,248.00

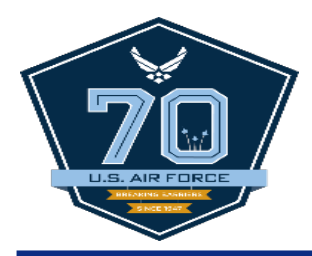

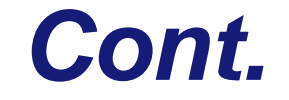

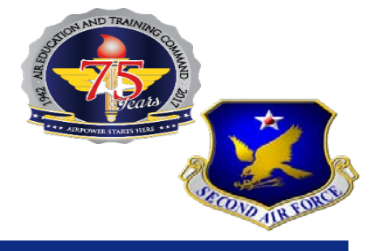

#### Home > Product Detail

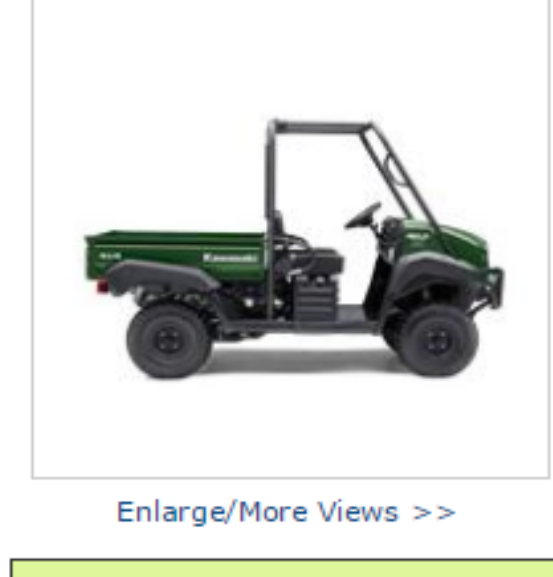

#### \$9,145.70 EA

sold and shipped by CARTER LEE H BUILDING SERVICE

#### 2017 MULE 4010

Mfr Part No.: Manufacturer: Contract No.: MAS Schedule/SIN: Warranty: Made In: Weight:

#### ♦ Volume Discounts:

1 - 2 \$9145.70 3 - 6 \$9099.97 7 - 10 \$9077.11 11 - 99999999 \$9054.23

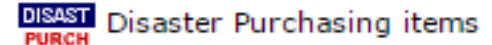

KAF620MHF KAWASAKI GS-03F-011GA (ends: Oct 27, 2021) 078/251 1 36 MO UNITED STATES OF AMERICA 1433.000 LB

> When sending in quotes send in each individual vendor so that we can see the GSA contract number

#### Compare Available Sources

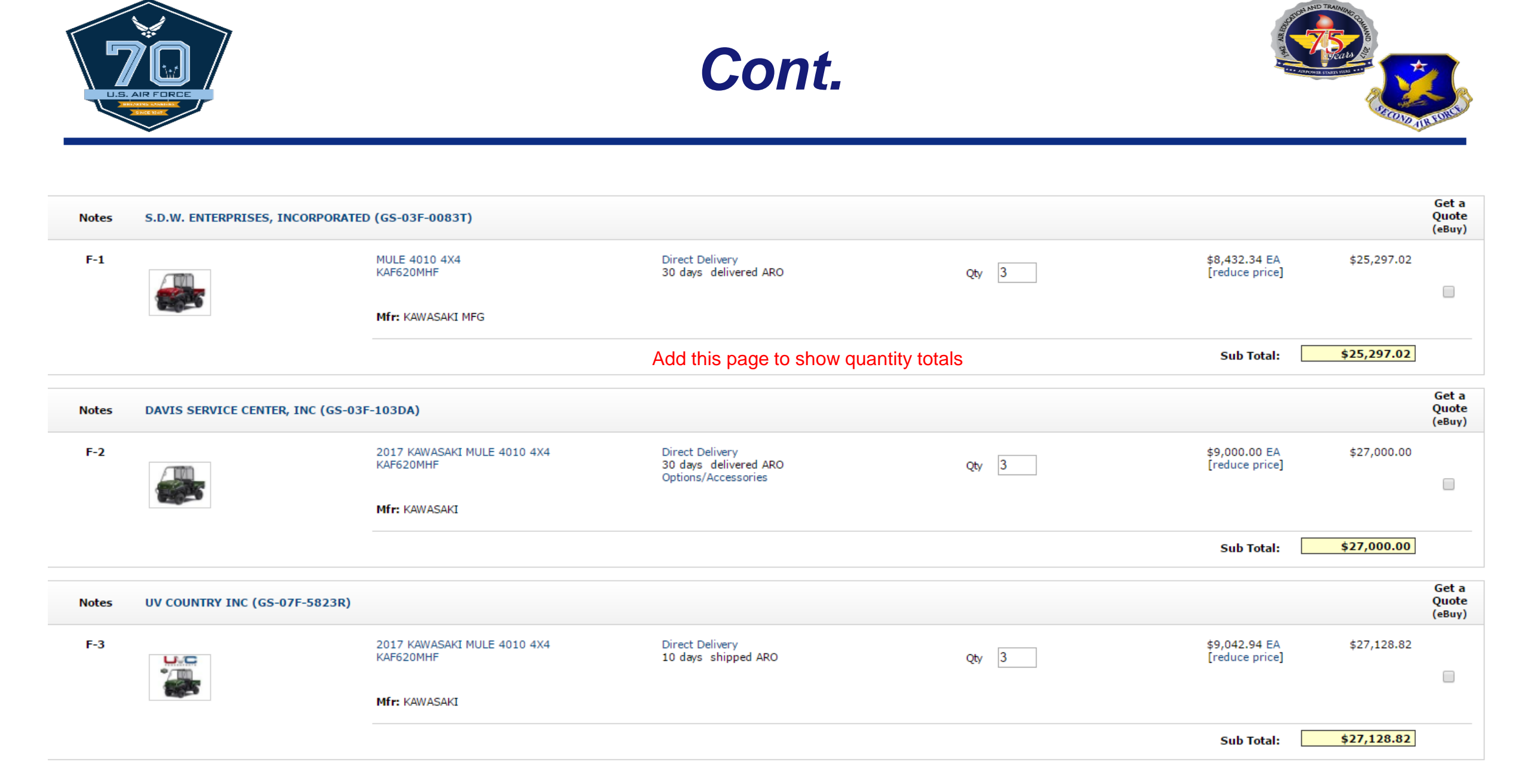

#### Train, develop, and inspire the world's premier Airmen to power the world's greatest Air Force!

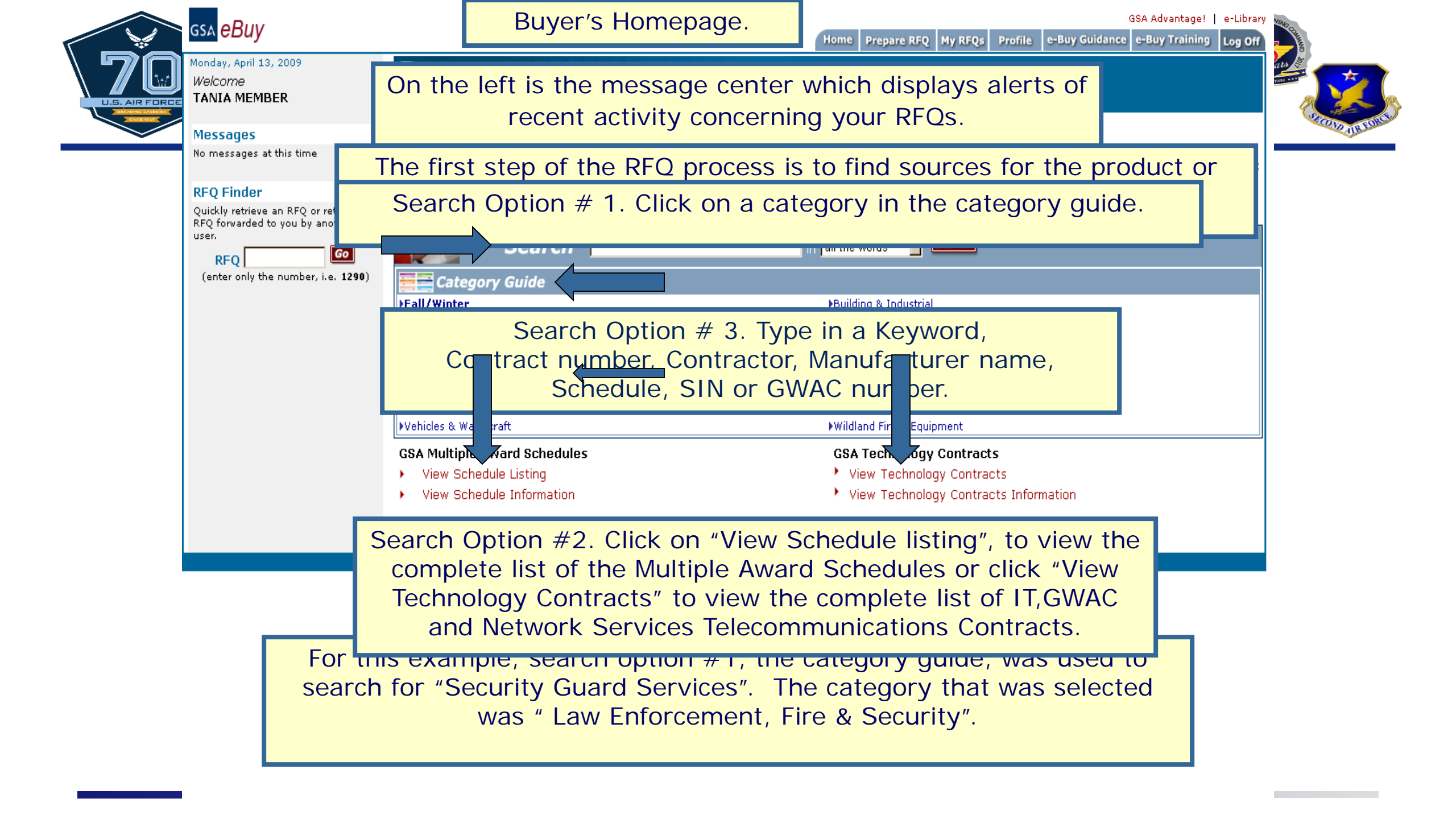

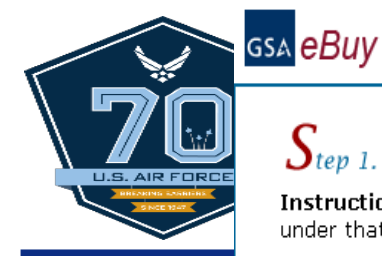

#### Step 1. Assign Category & Select Vendors

Instructions: The Federal Supply Service Schedules are displayed below. Review the descriptions, then click on the "Schedule" that meets your RFQ criteria. The categories under that Schedule will then be displayed, so you may then select the vendors who will receive your RFQ.

| Search: | all the words | • | Find it |
|---------|---------------|---|---------|
|         |               |   |         |

View Federal Supply Schedule Listing

#### Law Enforcement, Fire, & Security

Rearch here for total solutions on law enforcement, security, facilities management, fire, rescue, clothing, marine craft and emergency/disaster response.

irce Description

#### VEHICULAR MULTIPLE AWARD SCHEDULE (VMAS)

84 TOTAL SOLUTIONS FOR LAW ENFORCEMENT, SECURITY, FACILITIES MANAGEMENT, FIRE, RESCUE, CLOTHING, MARINE CRAFT AND EMERGENCY/DISASTER RESPONSE -The Local Preparedness Acquisition Act, signed June 26, 2008, authorizes state and local governments to purchase from GSA alarm and signal systems, facility management systems, firefighting and rescue equipment, law enforcement and security equipment, marine craft and related equipment, special purpose clothing, and related services.

874 V LOGISTICS WORLDWIDE (LOGWORLD)

Schedule 84 is the most logical choice to find "security guards services".

|             | a Duni                                                                 | GSA Advantage!   e-Library 👞                                                                                                    |                |
|-------------|------------------------------------------------------------------------|----------------------------------------------------------------------------------------------------|----------------|
|             | GSA eBuy                                                               | 2s Profile e-Buy Guidance e-Buy Training Log Off                                                                                                    |                |
| <b>n</b> in | C                                                                      | All the SINs in the selected Schedule are now                                                                                                    |                |
|             | ətep 1. Assign Catego                                                  | displayed in the "Category" column                                                                                                    | 1              |
|             | Instructions: The categ                                                | 2. To begin choosing vendors, click on the                                                                                                    |                |
|             | category that meets yo                                                 |                                                                                                    | COLD JIR FORCE |
|             |                                                                        | Search: all the words                                                                                                    |                |
|             |                                                                        |                                                                                                    |                |
|             |                                                                        | View Federal Supply Schedule Listing                                                                                                    |                |
|             | Law Enforcement                                                        | t Fire & Security                                                                                                    |                |
|             | 84 TOTAL SOLUTI                                                        | When choosing a "Category", please review each of the SASTER RESPONSE                                                                                                    |                |
|             | Category Descriptic O                                                  | descriptions, to determine which "Category" most closely                                                                                                    |                |
|             | 426 5B Armored                                                         | matchos vour roquiromonts                                                                                                    |                |
|             | miscella<br>structure                                                  | on any other type vehicle or vental or leasing of armored                                                                                                    |                |
|             | vehicles at this tin                                                   | me.                                                                                                    |                |
|             | 246 40 Intrusion Alarm                                                 | ns and Signal Systems - Including audible and visible warning devices (no personal alarms)                                                                                                    |                |
|             | 246 42 1 Facility Manage<br>Functions (i.e., ac                        | ement Systems - (Including Accessories and Repair Parts. Computerized Systems for Surveillance, Monitoring, Controlling, Signaling and Reporting Multiple Functions. Security<br>ccess control, fire detection, intrusion, etc.)                                                                                                    |                |
|             | 246 42 2 Facility Manage<br>and Facility Manage<br>air conditioning, c | ement Sys<br>In this example," Category" <b>246 52</b> Was selected. <sup>Multiple Functions. Energy<br/>chillers)</sup>                                                                                                    |                |
|             | 246 42 3 Facility Manage<br>capable of both se                         | ement Systems - including accessories and repair parts Computerized systems for surveillance, monitoring, controlling, signaling and reporting multiple functions. Systems security functions and energy management functions                                                                                                    |                |
|             | 246 99 Introduction of                                                 | f New Products/Services relating to Alarm and Signal Systems/Facility                                                                                                    |                |
|             | 246 43 Perimeter Secu                                                  | urity/Detection Systems - including but not limited to Fencing, Sensors, etc.                                                                                                    |                |
|             | 246 50 Ancillary Servic<br>maintenance agre                            | ces relating to Security/Facility Management Systems - Induding services necessary to install the system (design through startup), maintain the system (induding eements, or training). Excludes construction                                                                                                    |                |
|             | 246 51 Installation of S                                               | Security/Facility Management Systems Requiring Construction.                                                                                                    |                |
|             | 246 52 Professional Se                                                 | ecurity/Facility Management Services                                                                                                    |                |
|             | 246-53 Facility Manage<br>Performance Cont<br>project managem          | ement and Energy Solutions - Includes, but not limited to projects using appropriated funds as well as alternative financing methods through the use of Energy Savings<br>(tracts (ESPC's) in accordance with the National Energy Conservation Policy Act (NECPA) as amended by the Energy Policy Act of 2005 (EPACT). Projects include energy audits,<br>ment, and energy upgrades of HVAC, Lighting, Controls, etc. |                |
|             | 246 54 Protective Serv<br>Firefighters, Police                         | vice Occupations - Including Security Guards, Alarm Monitors, Baggage Inspectors, Corrections Officers, Court Security Officers, Detection Dog Handlers, Detention Officers,<br>e Officers, Categories to support Operation On-site of Security Functions, and other support and related categories.                                                                                                    |                |
|             | 465 10 Emergency Pat<br>Spine Immobilizat                              | tient Transportation and Immobilization Devices: - Handicapped Evacuation Devices, Stretcher Chairs, Scoop Stretchers, Basket Stretchers, Splints, Fraction Aids, Cervical ation Collars, Ked or Similar Devices and Extraction Devices                                                                                                    |                |
|             | 465 11 Fire Extinguishi<br>extinguishing dev                           | ing/Suppressing Products, Retardant, Foams and Equipment: - Includes but not to Foam Concentrate, Wetting Agent, Fire Extinguishers (excluding "Halon" fire<br>vices), Slip-on Firefighting Units, Pumps, Portable Tanks (folding or collapsible) and Chemical Mixing Equipment (foam proportioners, injectors, eductors).                                                                                            |                |

#### *Train, develop, and inspire the world's premier Airmen to power the world's greatest Air Force!*

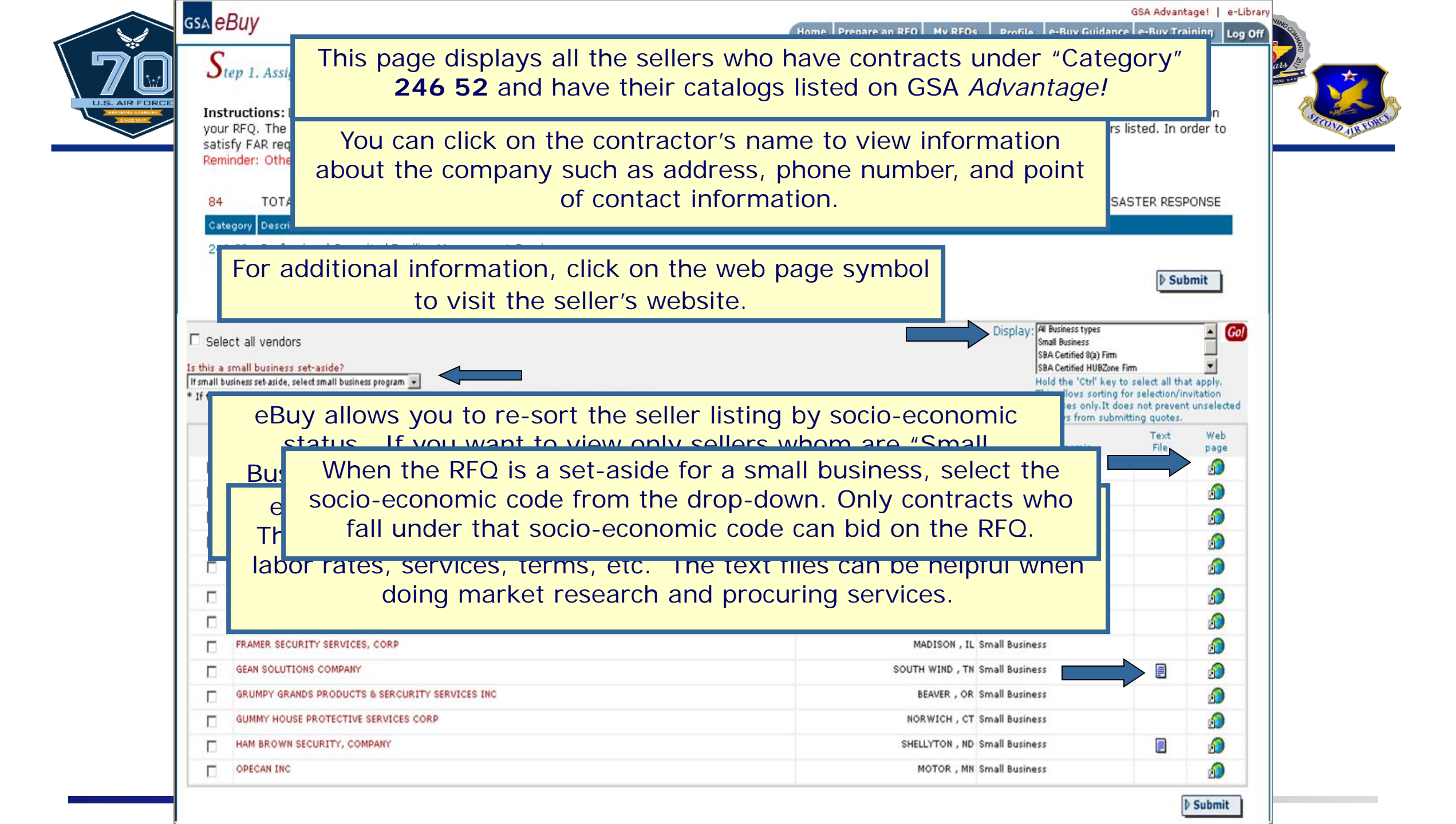

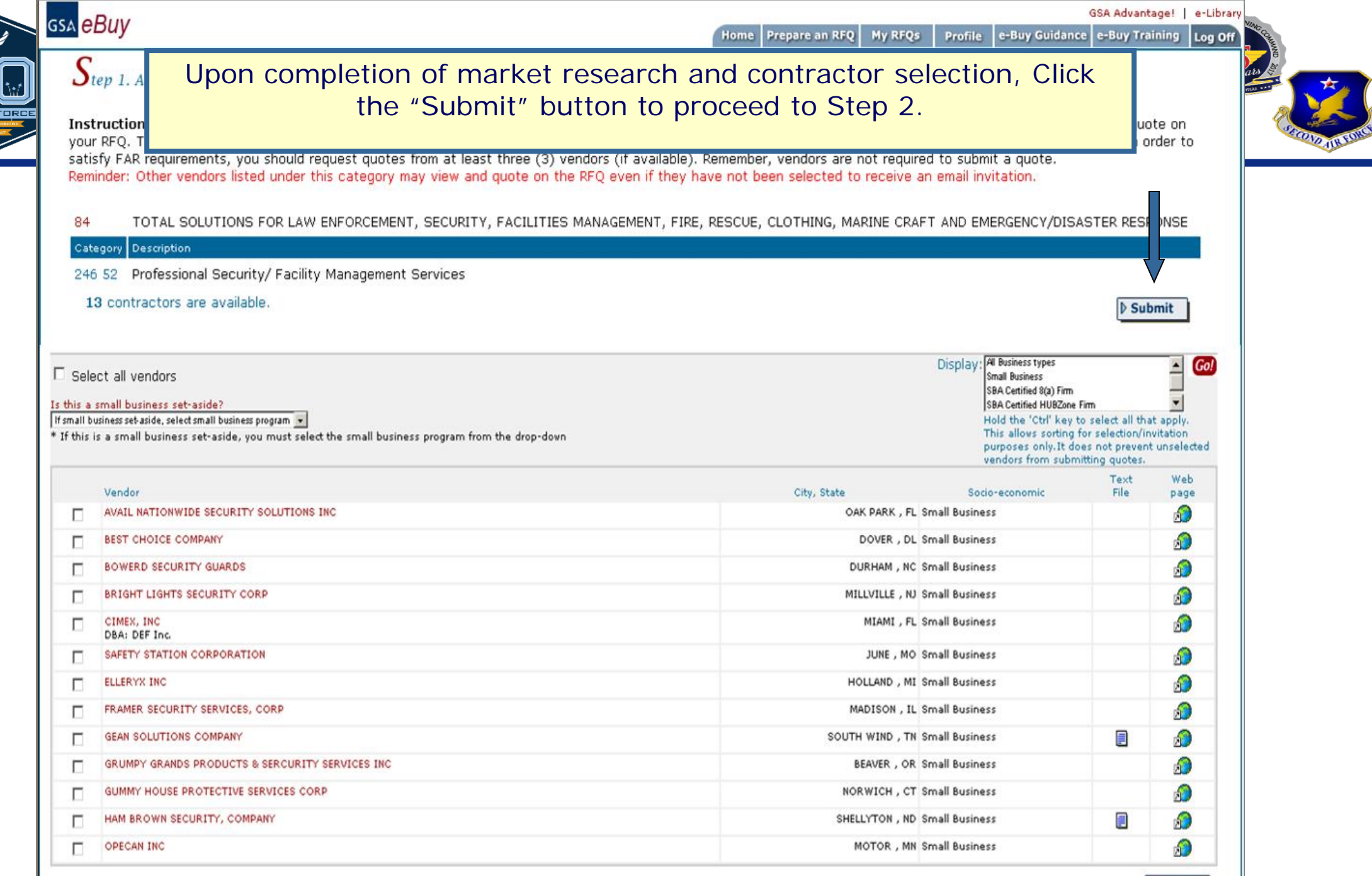

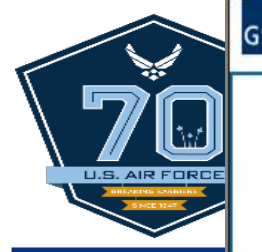

### gsa <mark>eBuy</mark>

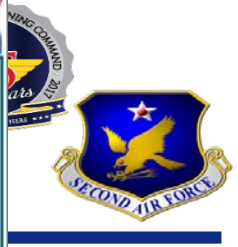

| S                                                                                                    | tep 1. Assign Category & Select Vendors                                                                                                    |                                           |                                                                                                    |                                                                        |                                         |
|----------------------------------------------------------------------------------------------------|----------------------------------------------------------------------------------------------------|-------------------------------------------|----------------------------------------------------------------------------------------------------|------------------------------------------------------------------------|-----------------------------------------|
| Instructionyour RF<br>satisfy<br>RemindYou will repeat step one and select the vendor(s) of your<br>choice. Click the "Submit" button. |                                                                                                    |                                           |                                                                                                    |                                                                        | ote on<br>Irder to                      |
| 84                                                                                                    | TOTAL SOLUTIONS FOR LAW ENFORCEMENT, SECURITY, FACILITIES MANAGE                                                                                   | MENT, FIRE, RESCUE, CLOTHING, MARINE CRAF | T AND EMERGENCY/DISA                                                                                | STER RESP                                                              | PONSE                                   |
| Cat                                                                                                    | egory Description                                                                                                    |                                           |                                                                                                    |                                                                        |                                         |
| 246                                                                                                    | 5 52 Professional Security/ Facility Management Services                                                                                           |                                           |                                                                                                    |                                                                        |                                         |
| 1                                                                                                    | 3 contractors are available.                                                                                                    |                                           |                                                                                                    | Sul<br>▶ Sul                                                           | omit                                    |
| □ Sele                                                                                                    | act all vendors                                                                                                    |                                           | Display: All Business types<br>Small Business<br>SBA Certified 8(a) Firm<br>SBA Certified HUBZone F | īm                                                                     | ▲ <b>Go!</b>                            |
| If small b<br>* If this                                                                                                    | usiness set aside, select small business program 💌<br>is a small business set-aside, you must select the small business program from the drop-down |                                           | Hold the 'Ctrl' key to<br>This allows sorting f<br>purposes only.It do<br>vendors from subm         | o select all the<br>or selection/ir<br>es not preven<br>itting quotes. | at apply.<br>nvitation<br>it unselected |
|                                                                                                    | Vendor                                                                                                    | City, State                               | Socio-economic                                                                                      | Text<br>File                                                           | Web<br>page                             |
|                                                                                                    | AVAIL NATIONWIDE SECURITY SOLUTIONS INC                                                                                                    | OAK PARK , FL S                           | mall Business                                                                                       |                                                                        | 2                                       |
|                                                                                                    | BEST CHOICE COMPANY                                                                                                    | DOVER , DL S                              | mall Business                                                                                       |                                                                        | ß                                       |
|                                                                                                    | BOWERD SECURITY GUARDS                                                                                                    | DURHAM , NC S                             | mall Business                                                                                       |                                                                        | <u>s</u>                                |
|                                                                                                    | BRIGHT LIGHTS SECURITY CORP                                                                                                    | MILLVILLE , NJ S                          | mall Business                                                                                       |                                                                        | 1                                       |
|                                                                                                    | CIMEX, INC<br>DBA: DEF Inc.                                                                                                    | MIAMI, FL S                               | mall Business                                                                                       |                                                                        | ß                                       |
|                                                                                                    | SAFETY STATION CORPORATION                                                                                                    | JUNE, MO S                                | mall Business                                                                                       |                                                                        | <u>s</u>                                |
|                                                                                                    | ELLERYX INC                                                                                                    | HOLLAND , MI S                            | mall Business                                                                                       |                                                                        | 2                                       |
|                                                                                                    | FRAMER SECURITY SERVICES, CORP                                                                                                    | MADISON, IL S                             | mall Business                                                                                       |                                                                        | 3                                       |
|                                                                                                    | GEAN SOLUTIONS COMPANY                                                                                                    | SOUTH WIND , TN S                         | mall Business                                                                                       |                                                                        | <i>s</i>                                |
|                                                                                                    | GRUMPY GRANDS PRODUCTS & SERCURITY SERVICES INC                                                                                                    | BEAVER , OR S                             | mall Business                                                                                       |                                                                        | 5                                       |
|                                                                                                    | GUMMY HOUSE PROTECTIVE SERVICES CORP                                                                                                    | NORWICH , CT S                            | mall Business                                                                                       |                                                                        | <u>s</u>                                |
|                                                                                                    | HAM BROWN SECURITY, COMPANY                                                                                                    | SHELLYTON , ND S                          | mall Business                                                                                       |                                                                        | 3                                       |
|                                                                                                    | OPECAN INC                                                                                                    | MOTOR , MN S                              | mall Business                                                                                       |                                                                        | 3                                       |

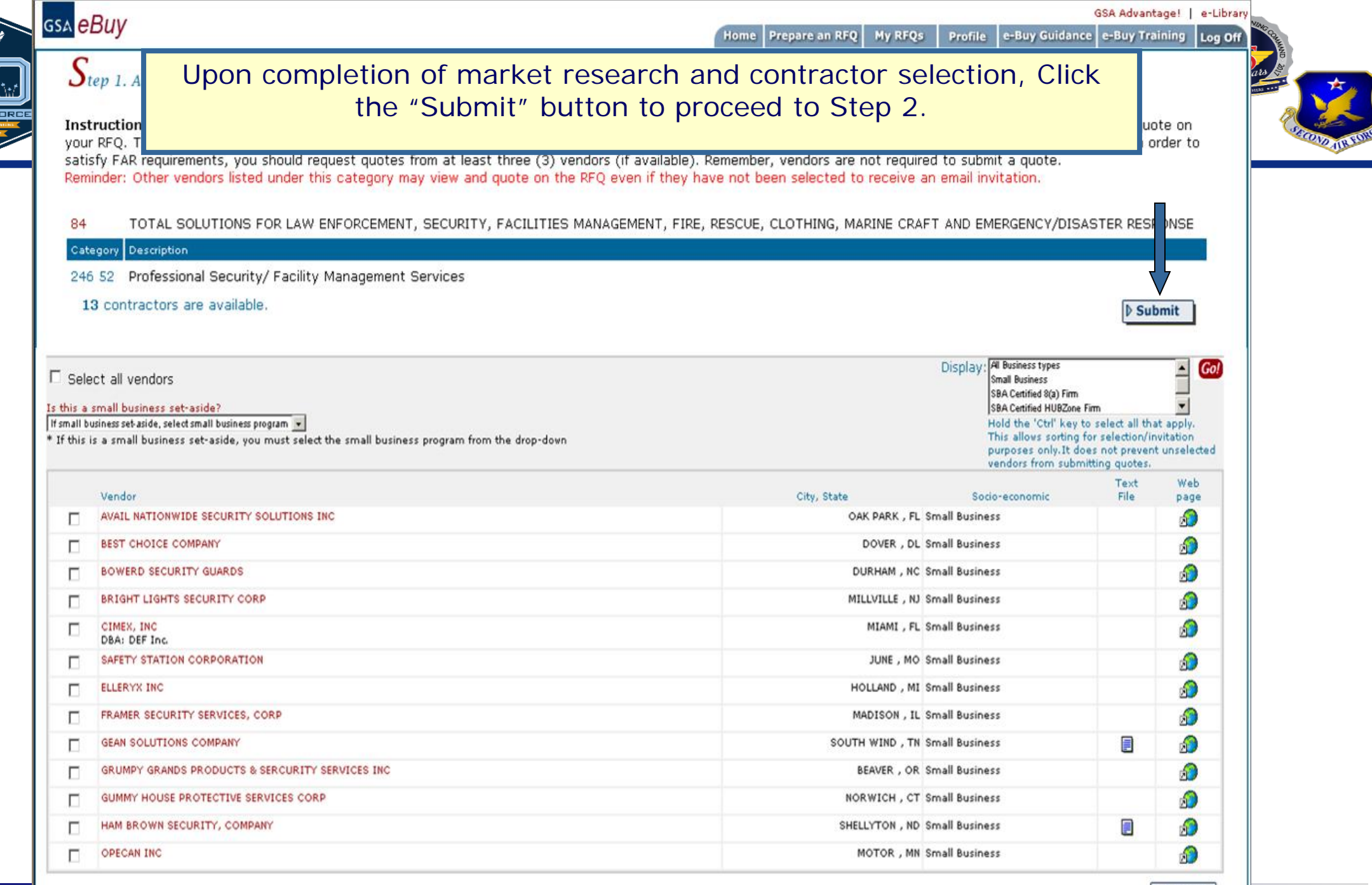

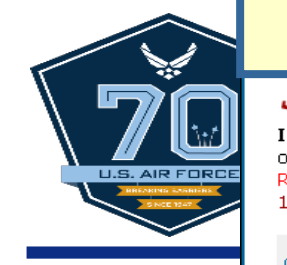

tep 2. RFQ Information

REQ

RF(

RFQ

Secu

Deli

Line Item

If you are procuring services or products using funds from the American Recovery & Reinvestment Act of 2009, this box should be checked. This is used to inform the seller and for your documentation.

You must enter a title for the RFQ. The title will help both the you and seller identify the RFQ.

"Categories Selected". If requirements are covered by

The reference number input box is located here. This box was designed to assist customers, such as those who are using the FTS ITSS system, to add their tracking number to the RFQ. It may also be used to add an internal agency reference number.

be спескеа. This indicates to the sellers that this is a request to r information only.

|                                                                                                    |                                                                                                    |                                                                                                    |                                                                     |                                              | (2)                 | Change                  |
|----------------------------------------------------------------------------------------------------|----------------------------------------------------------------------------------------------------|----------------------------------------------------------------------------------------------------|---------------------------------------------------------------------|----------------------------------------------|---------------------|-------------------------|
|                                                                                                    |                                                                                                    |                                                                                                    |                                                                     |                                              | (2)                 | Change                  |
|                                                                                                    |                                                                                                    |                                                                                                    |                                                                     |                                              | (2)                 | Change                  |
| ▶ Add Additional Items                                                                                                    |                                                                                                    |                                                                                                    |                                                                     |                                              |                     |                         |
| Description (Include a detailed description of a<br>The following will be automatically added to your I<br>Generation and goote that is submitted by a contract | ervices and products required, and any<br>NFQ descriptions: This is a notice that the<br>tor that is not S&A Cartified 8(a) firm will | r evaluation criteria). Click here fr<br>is order/BMA is a total ret aside for<br>not be considered for award. | r more info on ordering proced<br>SBA Certified 8(e) Firm. Only quo | ures for Services.<br>tes submitted by SBA ( | Carbified 8(a) firm | will be accepted by the |
| Attached Documents: (You may attach a Statement of Work, limited source justification, or additional documentation as needed)                                   |                                                                                                    |                                                                                                    |                                                                     |                                              |                     |                         |
| Attach Documents                                                                                                    |                                                                                                    |                                                                                                    |                                                                     |                                              |                     |                         |

Shipping Address (2) Field Office:

GSA 2323 NEW WAY DRIVE SUITE 300 WESTPHALIA, KS 66092

Edit Shipping Address

Individual Receiving Shipment GERRY ADVANTAGE 888-555-5555 GERRY.ADVANTAGE@GSA.GOV

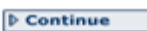

umber to your RFQ. This

hould

|   | gs₄ <mark>eBuy</mark>                                                                                 | Delivery Terms                                                                                                    | GSA Advantage!   e-Library<br>Home Prepare RFQ My RFQs Profile e-Buy Guidance e-Buy Training Log Off                                                                                                    |     |
|---|----------------------------------------------------------------------------------------------------|----------------------------------------------------------------------------------------------------|----------------------------------------------------------------------------------------------------|-----|
|   | Step 2. RFQ In<br>Instructions: Pla<br>on "Attach Docu<br>Reminder: In ord<br>1). Include brand       | aformation<br>ease enter your RFQ information below. If necessary, y<br>ments". You should also include any criteria you may us<br>er to satisfy FAR requirements, you should request quo<br>I name justification/ documentation if applicable (FAR 8 | rou may attach supporting documentation, such as statements of work, proposals, etc., by clicking se to evaluate quotes.<br>tes from at least three (3) vendors for orders exceeding the micro-purchase threshold (FAR 8.405-<br>8.405-6). |     |
| ~ | Categories Select<br>84: 246 52 - Profes                                                              | sted:<br>sional Security/Facility Management Services                                                                                                    | Vendors     Remove selected       6     😒                                                                                                    | 110 |
|   | RFQ ID<br>RFQ76253                                                                                    | When you are seeking performance will be,                                                                                                    | ng services, and know what the period of the dates should be specified on this line.                                                                                                    |     |
|   | RFQ Title (ex. of<br>Security Guard Se<br>Delivery: (special<br>O Deliver (<br>Deliver (<br>Period of | Award to Date of Completion (Services)                                                                                                    |                                                                                                    |     |
|   | Line tems (Ente                                                                                       | er specific line items below) ir. Part/Item # Manufacturer                                                                                                    | Product/Service Name     Qty     Unit     Ship Address     Change Address       (2)     (Change)       (2)     (Change)       (2)     (Change)       (2)     (Change)       (2)     (Change)                                               |     |
|   | Description (Inc                                                                                      | dude a detailed description of services and products required, and                                                                                                    | d any evaluation criteria). Click here for more info on ordering procedures for Services.                                                                                                    |     |
|   | Wher                                                                                                  | n looking for products, spe<br>the seller is e                                                                                                    | cify the number of days after the receipt of order xpected to deliver the products.                                                                                                    |     |
|   | Shipping Addre<br>(2)<br>35<br>23<br>30<br>We                                                         | ne requirements are for a s<br>been identifi                                                                                                    | service, but the exact period of performance has not ied, this option should be selected.                                                                                                    |     |
| RFQ ID<br>RFQ76                                                         | 253                                                                         | If products will be included in the RFQ, information about them should be entered in the Line Items area.                                                                                                    | C to D |
|-------------------------------------------------------------------------|-----------------------------------------------------------------------------|----------------------------------------------------------------------------------------------------|--------|
| LIS. AIR FORCE<br>Security (<br>Clivery                                 | Buar<br>Guar<br>Rech<br>Quar                                                | line item can have a different shipping address, but the ntity of a line item can not be split between addresses.                                                                                                    |        |
| C D<br>C P<br>Line Iter                                                 | eriod Addition                                                              | hal information that needs to be provided to the sellers<br>be typed into the Description field. You may include<br>ation about simple services or indicate that additional<br>locuments will be attached for complex services. |        |
| Descript<br>This RF<br>such, F<br>decisio                               | Additional Items                                                            | already have prepared documents such as a<br>nent of work, drawing, spreadsheet, etc., eBuy<br>allows you to easily attach it to the RFO.                                                                                       |        |
| Attache<br>Attache<br>Shipping<br>(2) Fiel<br>GSA<br>2323 NI<br>SUITE 3 | d Documents: (You may a<br>Documents<br>Address<br>d Office:<br>W WAY DRIVE | attach a Statement of Work or additional documentation as needed)  Individual Receiving Shipment GERRY ADVANTAGE 888-555-5555                                                                                                   |        |
| VESTPI                                                                  | HALIA, KS 66093 Shipping Address                                            | GERRY.ADVANTAGE@GSA.GOV                                                                                                    |        |

Continue

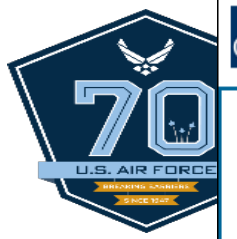

### gsa <mark>eBuy</mark>

GSA Advantage! | e-Library

### Add Attachments to RFQ

Instructions: You may attach a statement of work or additional documents to the RFQ as needed. Each document must be less than 5MB in size.

No documents attached

| Attach additional documentation:                  |                 |
|---------------------------------------------------|-----------------|
| Step 1 - Select a document for upload             | Browse          |
| Step 2 - Enter a <i>new</i> name for the document | (optional)      |
| Step 3 - Click to upload the document             | Upload The File |

### Go Back to RFQ Basic Info

A document can be attached to the RFQ by clicking on the "Browse" button in Step 1.

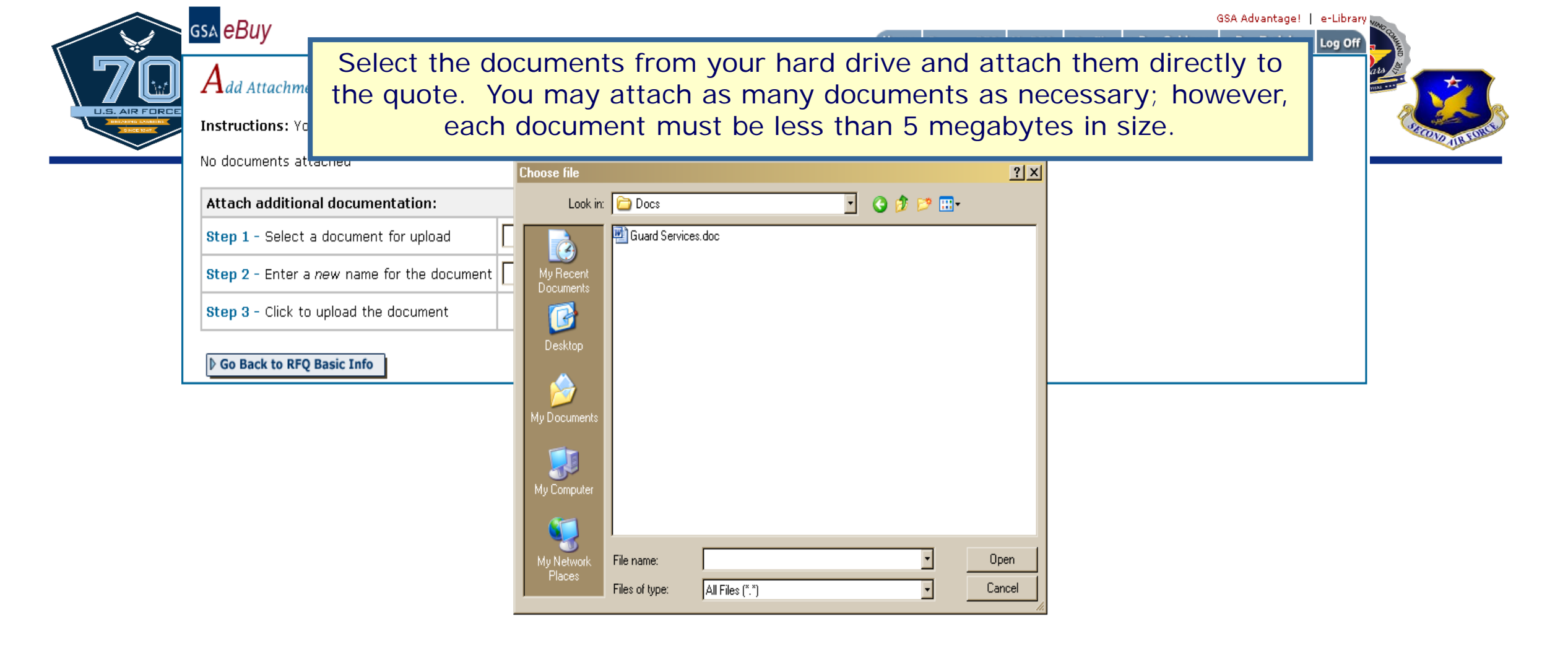

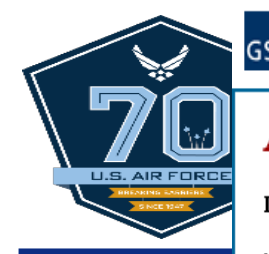

#### Add Attachments to RFQ

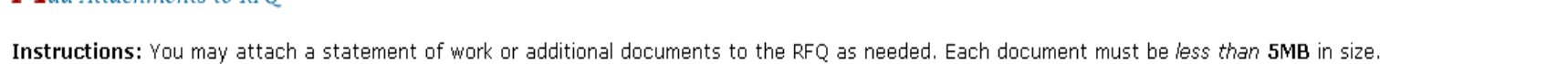

No documents attached

| Attach additional documentation:                  |                               | After colecting the documents |
|---------------------------------------------------|-------------------------------|-------------------------------|
| Step 1 - Select a document for upload             | C:\temp\notesFE0FC0\Do Browse | click "Upload the File".      |
| Step 2 - Enter a <i>new</i> name for the document | (optional)                    |                               |
| Step 3 - Click to upload the document             | Upload The File               |                               |
| Is Go Back to RFQ Basic Info                      |                               |                               |

|    | GSA e-Buy                                                                  | GSA Adv.                                                                                                    | antage!   e-Library |
|----|----------------------------------------------------------------------------|----------------------------------------------------------------------------------------------------|---------------------|
| 70 | Add Attacinents to RFQ                                                     | All documents attached will be listed in the "Documents attached to RFQ" box. Click on the link to review the file. | Training Log Off    |
|    | Documents Attached to RFQ Remove                                           | To remove a document from the RFQ click the "x" button.                                                             | CON ALLINE          |
|    | Attach additional documentation                                            |                                                                                                    |                     |
|    | Step 2 - Enter a <i>new</i> name for using Step 3 - Click to unload the du | When finished, click "Go Back to the<br>RFQ Basic Info" button.                                                     |                     |
|    | Go Back to RFQ Basic Info                                                  |                                                                                                    |                     |

| gs∧ <mark>eBuy</mark>                                                                                                    | Home         Prepare RFQ         My RFQs         Profile         e-Buy Guidance         e-Buy Training                                                                                                    | e-Library<br>Log Off |
|----------------------------------------------------------------------------------------------------|----------------------------------------------------------------------------------------------------|----------------------|
| Step 2. RFQ Information<br>Instructions: Please enter you<br>Documents'', You should also in                                                                                                    | You can verify the files were successfully uploaded by                                                                                                    | ats de               |
| brand name justification/ docu                                                                                                    | looking in the "Attached Documents" area.                                                                                                    | 2                    |
| 84: 246 52 - Professional Security/Fac                                                                                                    | lity Management Services 6 😵                                                                                                    |                      |
| Add Category                                                                                                    | The shipping address should also be verified. This                                                                                                    |                      |
|                                                                                                    | address is taken from your GSA Advantage! profile. You                                                                                                    |                      |
| RFQ ID<br>RFQ76253                                                                                                    | can make changes by clicking on "Edit Shipping                                                                                                    |                      |
| RFQ Title (ex. Consulting services;                                                                                                    |                                                                                                    |                      |
| Security Guard Services                                                                                                    |                                                                                                    |                      |
| C Definition of the second second sec | information has been entered and verified, click on<br>the "Continue" button.                                                                                                    |                      |
| Description (Include a detailed of<br>This RFC for Security Gus<br>such, Pr: 2, Time of Delive<br>decision                                                                                                    | lescription of services and products required, and any evaluation criteria). Click here for more info on ordering procedures for Services.<br>And Services will be awarded based on Best Value. As<br>ary and Past Performance will be factors in the<br>any attach a Statement of Work or additional documentation as needed) |                      |
| Guard Services.doc                                                                                                    | Individual Receiving Shipment<br>GERRY ADVANTAGE<br>888-555-5555<br>GEREY ADVANTAGE#0554.601                                                                                                    |                      |
| Edit Shipping Address                                                                                                    |                                                                                                    |                      |

| Instructions: Please enter your RFQ in<br>on "Attach Documents". You should als                                                                                                    | information below. If necessary, you may attach supporting documentation, such as statements of work, proposals, etc., by clicking<br>Iso include any criteria you may use to evaluate quotes. |
|----------------------------------------------------------------------------------------------------|----------------------------------------------------------------------------------------------------|
| Reminder: In order to satisfy FAR require<br>1). Include brand name justification/ do                                                                                                    | urements, you should request quotes from at least three (3) vendors for orders exceeding the micro-purchase threshold (FAR 8.405-<br>documentation if applicable (FAR 8.405-6).                |
| eBuy has a suggested category "<br>"Continue".                                                                                                    | for your RFQ. You can view/add one or more of these categories by clicking on the category and selecting vendors. Otherwise, click                                                             |
| Categories Selected:                                                                                                    | Vendors Remove<br>selected Category                                                                                                    |
| Add Category                                                                                                    | anagement Services 6 S                                                                                                    |
| Suggested Categories:                                                                                                    |                                                                                                    |
| 84: 246 54 - Protective Service Occupations                                                                                                    |                                                                                                    |
|                                                                                                    |                                                                                                    |
| On In this example                                                                                                    | mple we chose to use the suggested category 426 54 post your                                                                                                    |
| RFQ. To use                                                                                                    | a suggested category, click on the category title. To continue                                                                                                    |
|                                                                                                    |                                                                                                    |
| wit                                                                                                    | thout making any changes, click "Continue" button.                                                                                                    |
| wit                                                                                                    | thout making any changes, click "Continue" button.                                                                                                    |
| Date of Award to Date of Comp                                                                                                    | thout making any changes, click "Continue" button.                                                                                                    |
| © Date of Award to Date of Comp<br>© Period of performance:                                                                                                    | thout making any changes, click "Continue" button.                                                                                                    |
| <ul> <li>Date of Award to Date of Comp</li> <li>Period of performance:</li> <li>Line Items (Enter specific line items below)</li> </ul>                                                                                                    | thout making any changes, click "Continue" button.                                                                                                    |
| Date of Award to Date of Comp     Period of performance:     Ine Items (Enter specific line items below)     Mfr. Part/Item #                                                                                                    | thout making any changes, click "Continue" button.                                                                                                    |
| Date of Award to Date of Comp     Period of performance:     Line Items (Enter specific line items below)     Mfr. Part/Item #                                                                                                    | thout making any changes, click "Continue" button.                                                                                                    |
| Date of Award to Date of Comp     Period of performance:     Ine Items (Enter specific line items below)     Mfr. Part/Item #                                                                                                    | thout making any changes, click "Continue" button.                                                                                                    |
| © Date of Award to Date of Comp<br>O Period of performance:                                                                                                    | thout making any changes, click "Continue" button.                                                                                                    |
| Obte of Award to Date of Comp Period of performance: Line Items (Enter specific line items below) Mfr. Part/Item # Add Additional Items Description (Include a detailed description of statements)                                                                                                    | thout making any changes, click "Continue" button.                                                                                                    |
| Oute of Award to Date of Comp     Period of performance:     Ime Items (Enter specific line items below)      Mfr. Part/Item #      Add Additional Items  Description (Include a detailed description of set  This RFQ for Security Guard Server such, Price, Time of Delivery au decision.                                                              | thout making any changes, click "Continue" button.                                                                                                    |
| Date of Award to Date of Comp     Period of performance:     Ine Items (Enter specific line items below)      Mfr. Part/Item #      Description (Include a detailed description of a-      This RFQ for Security Guard Server and decision.      Description (Include a detailed description of a-      This RFQ for Security Guard Server and decision. | thout making any changes, click "Continue" button.                                                                                                    |
| Other of Award to Date of Comp.     Period of performance:     Ine Items (Enter specific line items below)      Mfr. Part/Item #      Description (Include a detailed description of set      This RFQ for Security Guard Services.doc  Attached Documents: (You may attach a Sta  Guard Services.doc                                                    | thout making any changes, click "Continue" button.                                                                                                    |
| O Date of Award to Date of Comp. Period of performance: Ine Items (Enter specific line items below, Mfr. Part/Item # Add Additional Items Description (Include a detailed description of s This RFQ for Security Guard Services. This RFQ for Security Guard Services. and decision. Attached Documents: (You may attach a Status Guard Services.doc     | thout making any changes, click "Continue" button.                                                                                                    |

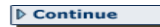

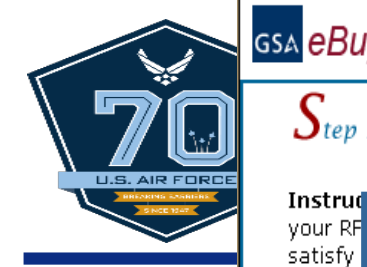

### gs∧ <mark>eBuy</mark>

Remind

a quote.

tion.

GSA Advantage! | e-Library

you would like to quote on

all vendors listed. In order to

### Step 1. Assign Category & Select Vendors

You will repeat step one and select the vendor(s) of your choice. Click the "Submit" button.

#### TOTAL SOLUTIONS FOR LAW ENFORCEMENT, SECURITY, FACILITIES MANAGEMENT, FIRE, RESCUE, CLOTHING, MARINE CRAFT AND EMERGENCY/DISASTER RESPONSE 84

| Category | Description                                    |                   |                                                                                                    |                                                  |                              |
|----------|------------------------------------------------|-------------------|----------------------------------------------------------------------------------------------------|--------------------------------------------------|------------------------------|
| 246 54   | Protective Service Occupations                 |                   |                                                                                                    |                                                  |                              |
| 13 cor   | itractors are available.                       |                   |                                                                                                    |                                                  | ubmit                        |
|          |                                                |                   |                                                                                                    |                                                  |                              |
|          |                                                |                   | Display: All Socio-Economic Indicators<br>Small Business<br>SBA Certified 8(a) Firm                                          |                                                  | _ <b>Go</b><br>▼             |
| L Sei    | ect all vendors                                |                   | Note: Hold the 'Ctrl' key to sel<br>allows sorting for selection/inv<br>It does not prevent unselected<br>submitting quotes. | ect all that a<br>itation purpo<br>I vendors fro | pply. This<br>ses only.<br>m |
|          | Vendor                                         | City, State       | Socio-economic                                                                                                    | Text<br>File                                     | Web<br>page                  |
|          | AVAIL NATIONWIDE SECURITY SOLUTIONS, INC       | BOSTON , MA       | Small Business                                                                                                    |                                                  | ø                            |
|          | BEST CHOICE COMPANY                            | OAK PARK , FL     | Other than Small Business                                                                                                    |                                                  | ø                            |
| •        | BOWERD SECURITY CORP                           | DENVER, CO        | Other than Small Business                                                                                                    |                                                  | ø                            |
|          | BRIGHT LIGHTS SECURITY CORP                    | MILLVILLE , NJ    | Small Business<br>Women Owned business                                                                                       |                                                  | Ð                            |
|          | CIMEX INC<br>DBA: DEF INC                      | MIAMI, FL         | Small Business                                                                                                    |                                                  | 1                            |
|          | SAFETY STATION CORPORATION                     | JUNO , NY         | Other than Small Business                                                                                                    |                                                  | ø                            |
|          | ELLERYX INC SERVICES, INC.                     | SPRING LAKE , NC  | Small Business                                                                                                    |                                                  | ø                            |
|          | FRAMER SECURITY SERVICES CORP                  | HOLLAND , MI      | Small Business                                                                                                    |                                                  | ø                            |
|          | GEAN SOLUTIONS COMPANY                         | SOUTH WIND , TN   | Small Business                                                                                                    |                                                  | ß                            |
|          | GRUMPY GRANDS PRODUCTS & SECURITY SERVICES INC | NORWICH, CT       | Small Business                                                                                                    |                                                  | ß                            |
|          | GUMMY HOUSE PROTECTIVE SERVICES CORP           | SHELLYTON , CA    | Small Business<br>Women Owned business                                                                                       |                                                  | 1                            |
|          | HAM BROWN SECURITY SECURITY COMPANY            | GAINDELLER , MS   | Small Business                                                                                                    |                                                  | 1                            |
|          | OPECAN INC                                     | GINNY GROVER , UT | Other than Small Business                                                                                                    |                                                  | 1                            |

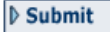

| GSA | eBuy | / |  |  |
|-----|------|---|--|--|
|     |      |   |  |  |

Continue

| Log Off |  |
|---------|--|
|         |  |

### $S_{tep \ 2. \ RFQ}$ Information

U.S. AIR FOR

| ). Include brand Ine RFQ                                                             | has been updated to                                                                     | reflect the new category.                        | e threshold (FAR                          | 8.405-       |
|--------------------------------------------------------------------------------------|-----------------------------------------------------------------------------------------|--------------------------------------------------|-------------------------------------------|--------------|
| Categories Selected:                                                                 |                                                                                         |                                                  | Vendors<br>selected                       | Remov        |
| 4: 246 52 - Professional Security/Facilities Mana                                    | gement Services                                                                         |                                                  | 6                                         | •            |
| 4: 246 54 - Protective Service Occupations                                           |                                                                                         |                                                  | 6                                         | 8            |
| Add Category                                                                         |                                                                                         |                                                  |                                           |              |
| RFQ ID                                                                               | ☐ Check if you are seeking sources or<br>information only.                              | Reference #                                      |                                           | <b>T</b> L:- |
| RFQ76253                                                                             | Recovery/Stimulus Acquisition<br>(used to inform Seller, and for your<br>documentation) | number will appear to sellers.                   | ol number to your KFQ.                    | INIS         |
| <b>FQ Title</b> (ex. Consulting services; Office sup                                 | plies)                                                                                  | •                                                |                                           |              |
| Security Guard Services                                                              |                                                                                         |                                                  |                                           |              |
| O Period of performance:                                                             | Manufacturer                                                                            | (Services) Product/Service Name Qty Unit Ship Ac | ddress Change Add<br>) Change<br>) Change | lress        |
| After al                                                                             | l of the information h<br>"Continue                                                     | as be reviewed, click on the<br>e" button.       | Change                                    | ]            |
| This RFQ for Security Guard Servic<br>such, Price, Time of Delivery and<br>decision. | es will be awarded based on Best Val<br>Past Performance will be factors in             | ue. As Athe                                      |                                           |              |
| Attached Documents: (You may attach a S<br>Guard Services.doc                        | tatement of Work or additional documentation as n                                       | eeded)                                           |                                           |              |
| Attach Documents                                                                     |                                                                                         |                                                  |                                           |              |
|                                                                                      |                                                                                         |                                                  |                                           |              |

| I repare RFQ - Rev<br>Instructions: Please<br>You may forward this                                                       | After selecting a closing date, make sure to review all information<br>entered. If you need to make changes, click on the "Back" button which<br>will return you to the requirements information page.                                                                                                    |
|----------------------------------------------------------------------------------------------------|----------------------------------------------------------------------------------------------------|
| RFQ Close Date (RFQ m<br>Select the day your<br>RFQ ID<br>RFQ76253<br>RFQ Title<br>Security Guard Services<br>Line Items | nust be open a minimum of 2 calendar days, the default is set to 5 calendar days; the RFQ will issue when submitted - next screen).<br>• RFQ will close: Fri, Apr 24, 2009 • Time: 5:00 • pm • (all times are Eastern)<br>When the RFQ is completely finished and ready to<br>be submitted, click the "Submit RFQ" button. |
| Tequirem                                                                                                    | review page, you must specify when the RFQ will close. The minimum<br>ent for an RFQ to be open is 2 days; but the default is 5 days. Be sure to<br>allow the contractors sufficient time to submit a quote.                                                                                                    |
| Shippin<br>(2) Fi<br>GSA<br>23231<br>SUITE<br>WESTF                                                                      | an specify the RFQs exact closing time in hour increments here. The closing times should be based on the eastern me zone                                                                                                    |
|                                                                                                    | ▷ Back       ▷ Save to Draft       ▷ Submit RFQ       ▷ Cancel RFQ                                                                                                    |

Train, develop, and inspire the world's premier Airmen to power the world's greatest Air Force!

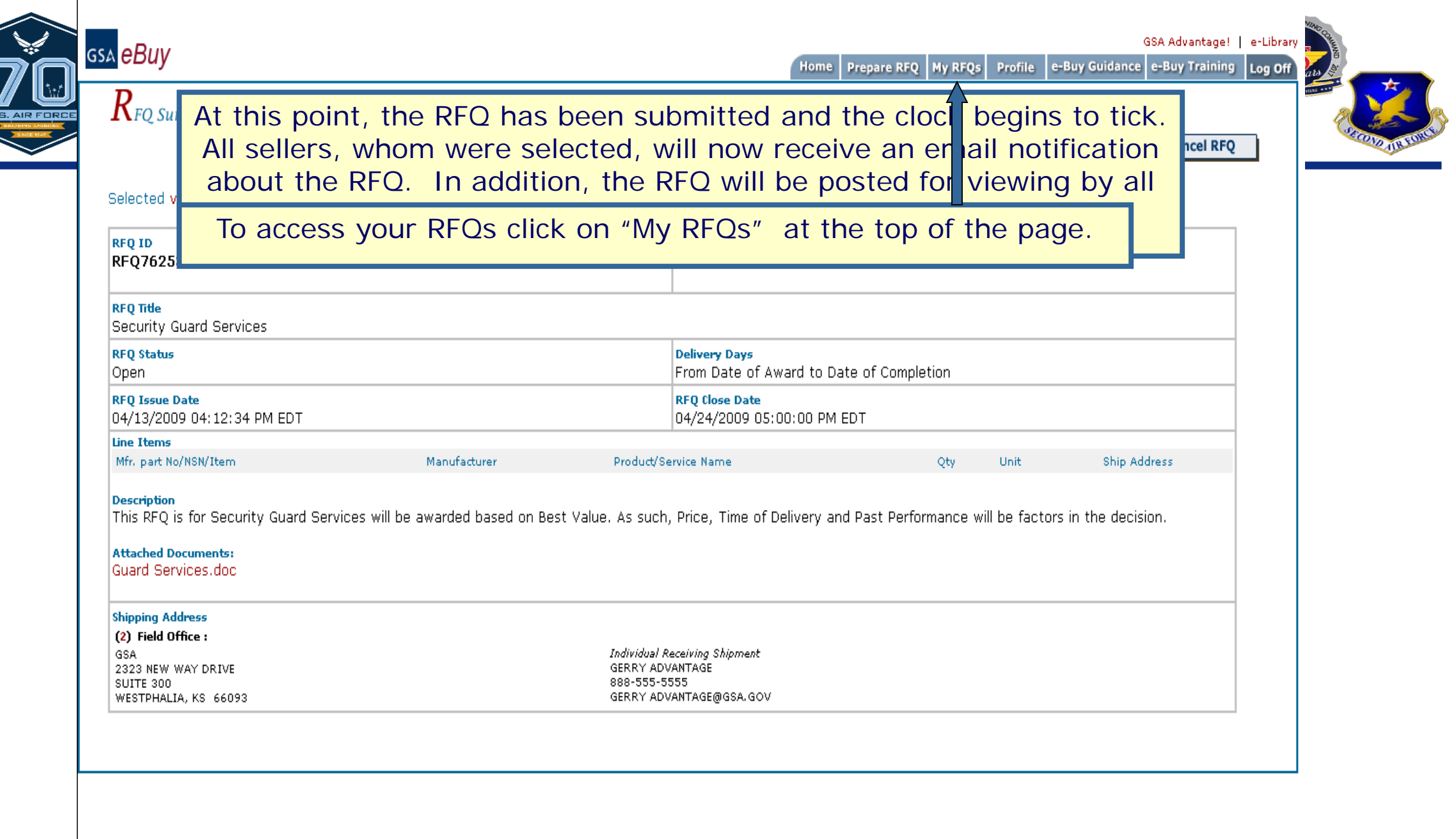

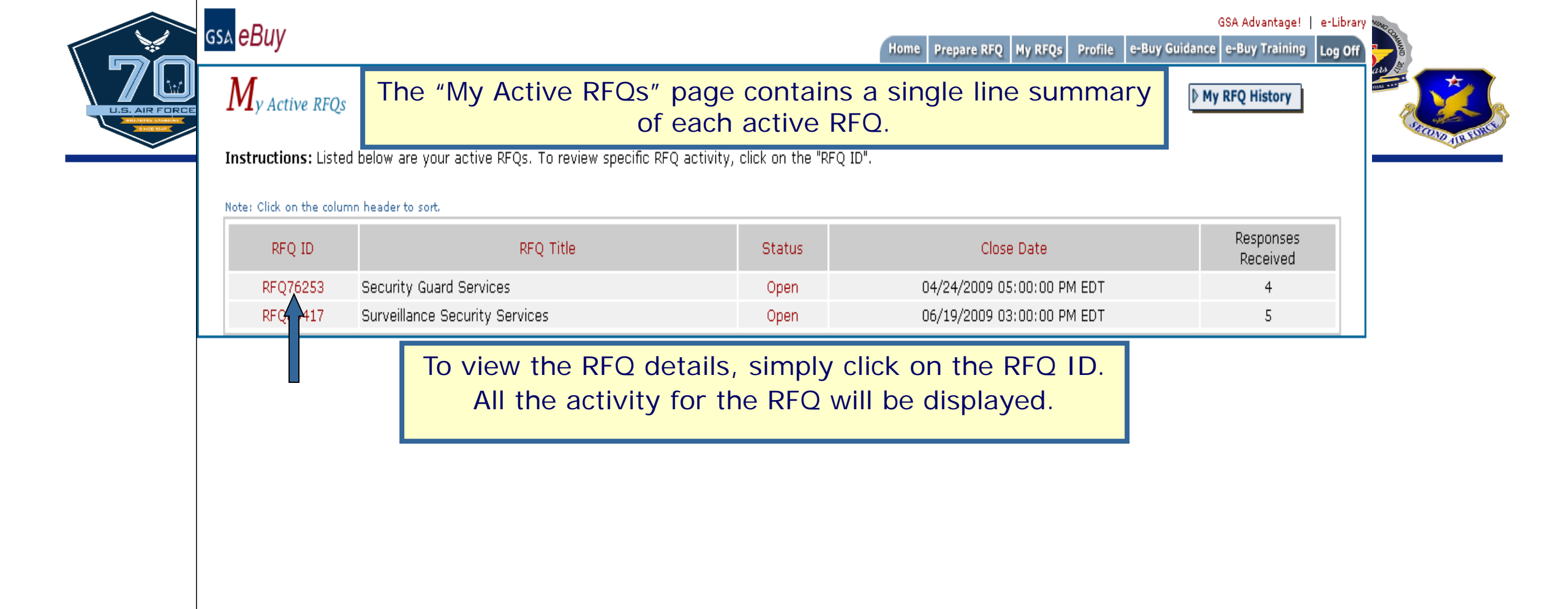

| ssa eBuy                                                                                                 |                                                                                                    |                                                                                                    |                                                                                                    | Home Prepa                               | are RFQ My RFC                                                 | Qs Profile e-Buy                                                                                          | Guidance e-                | Buy Training Log                                                   |
|----------------------------------------------------------------------------------------------------|----------------------------------------------------------------------------------------------------|----------------------------------------------------------------------------------------------------|----------------------------------------------------------------------------------------------------|------------------------------------------|----------------------------------------------------------------|----------------------------------------------------------------------------------------------------|----------------------------|--------------------------------------------------------------------|
| RFQ Deta                                                                                                 | The "RFQ Det                                                                                                    | ail" page pr                                                                                                    | rovides a                                                                                                 | summa                                    | ry of all                                                      | RFQ activ                                                                                                 | <mark>/ity</mark> .        | Back                                                               |
| Instructi<br>respond t                                                                                   | he "Quote ID" is                                                                                                    | a unique thi                                                                                                    | ree letter                                                                                                | identifie                                | er assigi                                                      | ned to ea                                                                                                 | Ch se try                  | / to evaluate and                                                  |
| To send t                                                                                                | eller's quote. To r                                                                                                    | eview a quo                                                                                                    | ote, click                                                                                                | on the "                                 | Quote I                                                        | D″ numbe                                                                                                  | <b>er.</b> he "A<br>Its by | ctive" folder by<br>y clicking on                                  |
|                                                                                                    |                                                                                                    |                                                                                                    |                                                                                                    |                                          |                                                                |                                                                                                    |                            |                                                                    |
| RFQ ID: <b>RI</b><br>RFQ Title:<br>RFQ Statu                                                             | At any time, whil<br>modify the conter<br>"M                                                                                      | e the RFQ is<br>its of the RF<br>lodify RFQ"                                                                                                    | s "Open",<br>Q. To mo<br>link                                                                             | you ma<br>odify, clio                    | y<br>ck                                                        | As   FORWARD RFQ                                                                                          |                            | RFQ   CANCEL RF(                                                   |
| RFQ ID: <b>R</b> I<br>RFQ Title:<br>RFQ Statu<br>Quote ID                                                | At any time, whil<br>modify the conter<br>"M                                                                                      | e the RFQ is<br>nts of the RF<br>odify RFQ"                                                                                                    | s "Open",<br>Q. To mo<br>link<br>quote Status                                                             | you ma<br>odify, clic                    | y<br>ck<br>Quote good until                                    | As   FORWARD RFQ                                                                                          | MODIFY R                   | RFQ   CANCEL RFO                                                   |
| RFQ ID: <b>RI</b><br>RFQ Title:<br>RFQ Statu<br>Quote ID                                                 | At any time, while<br>modify the conter<br>"M<br>Vendor<br>BRIGHT LIGHTS SERCURITY CORPS                                          | e the RFQ is<br>ts of the RF<br>odify RFQ"                                                                                                    | S "Open",<br>Q. To mo<br>link<br>Quote Status<br>Pending Response                                         | you ma<br>odify, clic                    | y<br>ck<br>Quote good until<br>05/15/2009                      | As   FORWARD RFQ<br>PO Vendor Attachm<br>n/a Guard Services                                               | nents                      | RFQ   CANCEL RFO<br>Buyer Notes<br>Best Value                      |
| RFQ ID: <b>RI</b><br>RFQ Title:<br>RFQ Statu<br>Quote ID<br>RFQ76253-HBV<br>RFQ 6253-PHF                 | At any time, while<br>modify the conter<br>"M<br>Vendor<br>BRIGHT LIGHTS SERCURITY CORPS<br>ELLERYX INC.                          | e the RFQ is<br>ts of the RF<br>odify RFQ"<br>Date Recod<br>04/22/2009 82,750.00<br>04/16/2009 98,298.00                                           | S "Open",<br>Q. To mo<br>link<br>Quote Status<br>Pending Response<br>Pending Response                     | you ma<br>odify, clic<br>vendor Notified | <b>y</b><br>ck<br>Quote good until<br>05/15/2009               | As   FORWARD RFQ<br>PO Vendor Attachm<br>n/a Guard Services<br>n/a Guard Services                         | ments                      | RFQ   CANCEL RFO<br>Buyer Notes<br>Best Value<br>Most<br>Expensive |
| RFQ ID: <b>RI</b><br>RFQ Title:<br>RFQ Statu<br>Quote ID<br>RFQ76253-HBV<br>RFQ 5253-PHF<br>RFQ 5253-ZNK | At any time, while<br>modify the conter<br>"M<br>Vendor<br>BRIGHT LIGHTS SERCURITY CORPS<br>ELLERYX INC.<br>BOWERD SECURITY GUARD | e the RFQ is<br>ots of the RF<br>odify RFQ"<br><sup>Date Recvd</sup> Quote<br>04/22/2009 82,750.00<br>04/16/2009 98,298.00<br>04/14/2009 78,150.00 | S "Open",<br>Q. To mo<br>link<br>Quote Status<br>Pending Response<br>Pending Response<br>Pending Response | you ma<br>odify, clic<br>vendor Notified | <b>y</b><br>ck<br>Quote good until<br>05/15/2009<br>08/23/2009 | As   FORWARD RFQ<br>PO Vendor Attachm<br>n/a Guard Services<br>n/a Guard Services<br>n/a Surveillance Pro | ments<br>and Products      | RFQ   CANCEL RFO<br>Buyer Notes<br>Best Value<br>Most<br>Expensive |

If you do not have the authority to make an award, eBuy provides the option of forwarding the RFQ to another person in the office. This can be done by clicking on the "Forward RFQ" link.

|                | GSA eBuy Vendor Quote Page                                                                                                    | Home Prepare RFQ My RFQs Profile e-Buy Guidance e-Buy Training Log Off                                    |
|----------------|----------------------------------------------------------------------------------------------------|----------------------------------------------------------------------------------------------------|
| \ 70           | Vendor Quote                                                                                                    |                                                                                                    |
| L.S. AIR FORCE | The seller's contact information, to<br>until date, prompt pay, socio-eco<br>shipping information is dis                                                                                                    | otal quote price, quote good<br>phomic status, DUNS #, and<br>splayed on this page.                       |
|                | The quote pricing is broken down an<br>The "Total Quote" includes any lin<br>pricing included within                                                                                                    | nd totaled at the bottom of this page.<br>The items, transportation costs, and<br>the attached documents. |
|                | these notes will beco                                                                                                    | ome a part of the RFQ file.                                                                               |
|                | Contract Number:GS-SSF-SSSSP Expires: 09/21/2010<br>Schedule/SIN: 84:246 54<br>Contact: Monty Ladds<br>SSS-S2S-SSS5<br>monty.ladds@brightls.com                                                                                                    | Socio-Economic: s<br>DUNS: 123456789                                                                      |
|                | Line Items (Specific items added by the vendor to complete this quote are listed below, ber                                                                                                    | neath the RFQ line item)                                                                                  |
|                | Vendor Comments<br>Pricing is based on performance period of one calendar year.<br>Vendor Attached Documents:<br>Guard Services and Products                                                                                                    |                                                                                                    |
|                |                                                                                                    | Total Dollar Amount in Attached Documents: \$82,750.00                                                    |
|                |                                                                                                    | FOB Transportation Cost: \$0.00<br>Total Quote: \$82,750.00                                               |
|                | Add notes about this quote below, then click "Save Note". Notes may not extend more than 2                                                                                                    | 200 characters. (Vendors will not be able to see these notes)                                             |
|                | Award - Notify Vendor                                                                                                    | Do Not Award - Notify Vendor                                                                              |
|                | What happens when I click "Award"<br>Clicking "Award - Notify Vendor" generates an email to the vendor notifying them of the award<br>not obligate funds. Once awarded, you may generate a purchase order using the e-Buy system<br>your own ordering system. If using e-Buy, you will see a new link ?Create PO? next to the ven<br>quote (at the My RFQs screen). Clicking on this link will start the PO generation process. Curre<br>payment is by credit card only. | What happens when I click "No Award"<br>I, it does<br>no r via<br>dor?s<br>ently,                         |

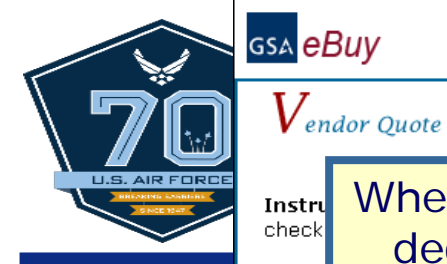

Home Prepare RFQ My RFQs Profile e-Buy Guidance e-Buy Training Log Of

When you have reviewed all quotes and are ready make an award the FAR 8.404. Make sure to Instru decision, you can click on the "Award-Notify Vendor" button or "Do Not Award-Notify Vendor" button.

Back to RFQ Detail

Printer Friendly 🖶 Version

GSA Advantage! | e-Library)

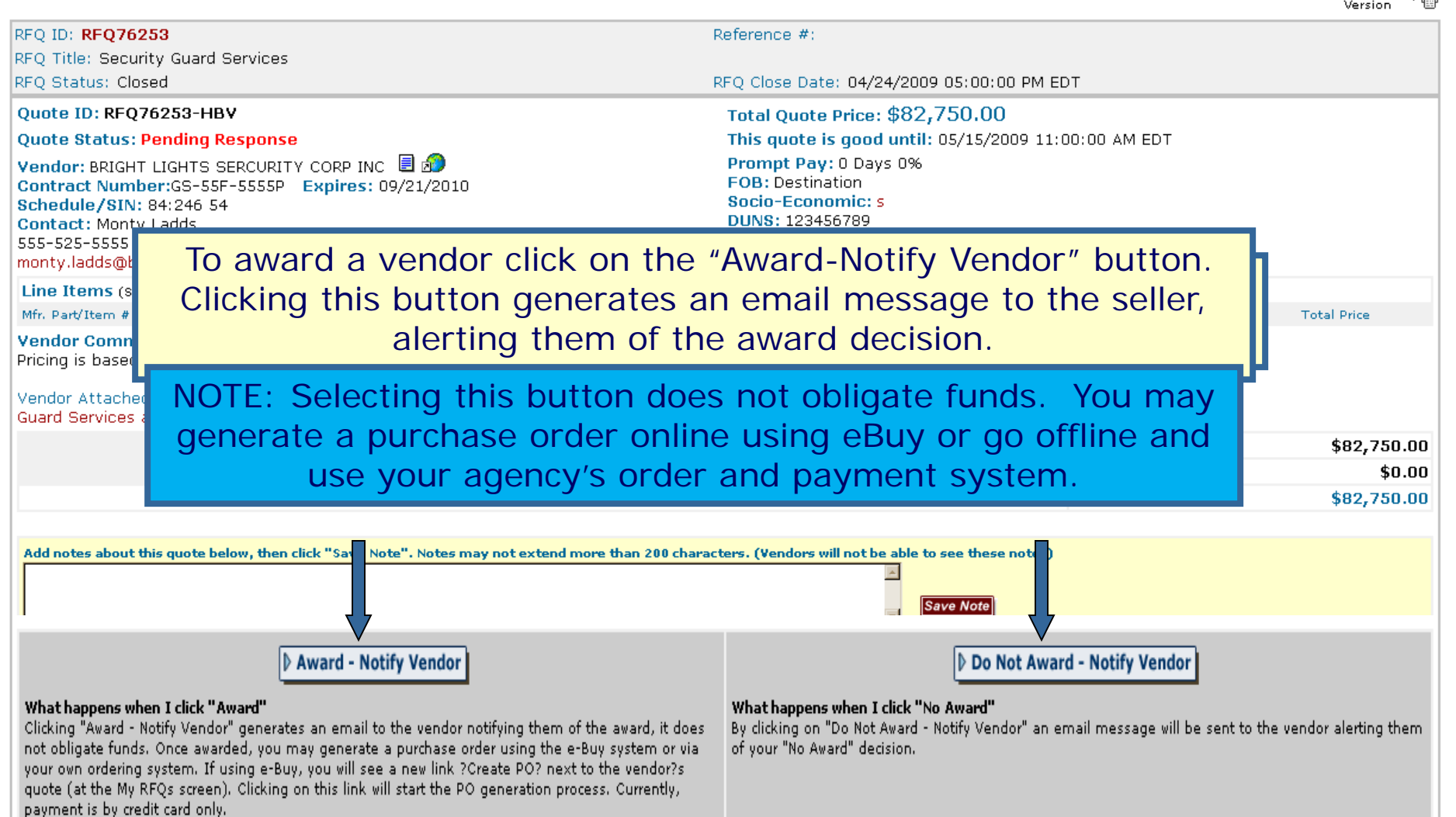

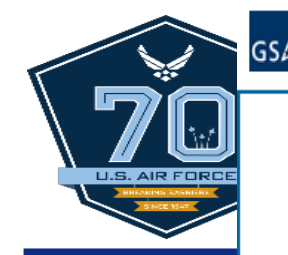

ss∧ <mark>eBuy</mark>

The rower of the rower of the r

Quote Award Confirmation

You have chosen to send an award notification to BRIGHT LIGHTS SECURITY CORP Once confirmed, e-Buy will send the award notice via e-mail.

Back Confirm Award

Note: You may generate a purchase order using your internal purchase order system.

When you select "Award-Notify Vendor" an award confirmation screen will appear, allowing you to confirm the award decision or go back to the "Vendor Quote" page.

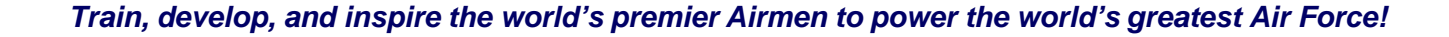

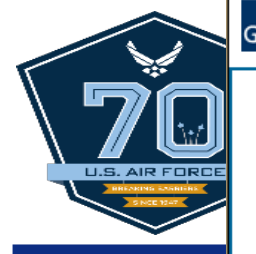

### gsa <mark>eBuy</mark>

#### Additional Notifications

A "No Award" e-mail notice can also be sent to some or all remaining vendors listed below. Please make your selection and click Submit.

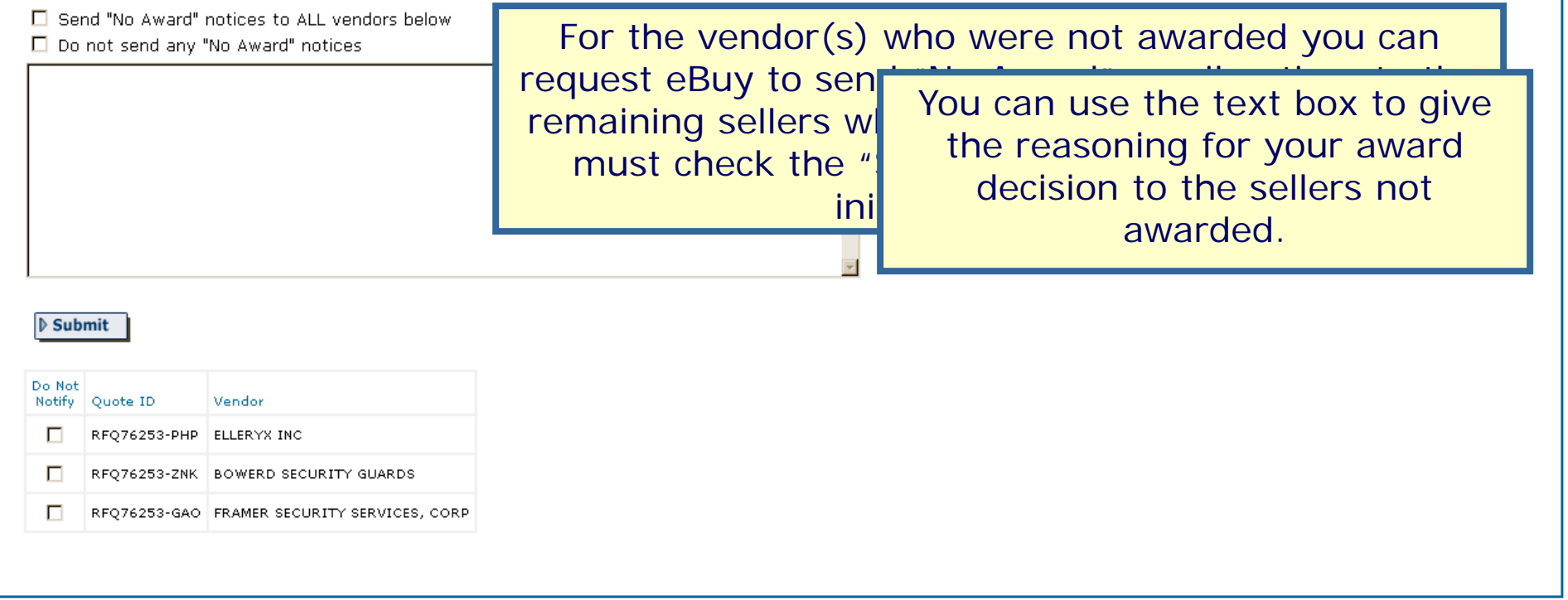

| gs∧ <mark>eBuy</mark>             |                                                                       |                               |                           |                                 | Но                              | me Prepare RFQ                    | MyR            | FQs Profile e-Buy Guid                          | GSA Advantage!   e-Library<br>dance e-Buy Training Log Off |
|-----------------------------------|-----------------------------------------------------------------------|-------------------------------|---------------------------|---------------------------------|---------------------------------|-----------------------------------|----------------|-------------------------------------------------|------------------------------------------------------------|
| <b>RFQ</b> Detail                 |                                                                       | Tł                            | nank                      | s for                           | using                           | eBuy!!                            | !              |                                                 | My Active RFQs                                             |
| Instructions:<br>respond to eac   | The "RFQ De                                                           | tail" p                       | age r                     | now ref                         | lects th                        | e award                           | de             | cision.                                         | se try to evaluate and                                     |
| To send the RF<br>selecting "Move | Q to another person click on the<br>e to RFQ History". If the RFQ has | e "Forward F<br>s "Closed", y | RFQ". If yo<br>you may re | ou have finish<br>epost the RF( | ed responding<br>Q by selecting | to the quotes,<br>"Re-Issue RFQ". | you c<br>You i | an move the RFQ from t<br>nay view the attachme | he "Active" folder by<br>nts by clicking on them.          |
|                                   |                                                                       |                               |                           |                                 | NO AWARD-I                      |                                   | FOR            | WARD RFQ   MOVE TO RF                           | Q HISTORY   RE-ISSUE RFQ                                   |
| RFQ ID: RFQ7                      | 5253                                                                  |                               | Refer                     | ence #:                         |                                 |                                   |                |                                                 |                                                            |
| RFQ Title: Gua<br>RFQ Status: C   | losed                                                                 |                               | RFQ (                     | Close Date: O                   | 4/24/2009 05:                   | 00:00 PM EDT                      |                |                                                 |                                                            |
| Quote ID                          | Vendor                                                                | Date Recvd                    | Total<br>Ouote            | Quote Status                    | Vendor Notified                 | Quote good until                  | PO N           | endor Attachments                               | Buyer Notes                                                |
| RFQ76253-HBV                      | BRIGHT LIGHTS SERCURITY CORPS                                         | 04/22/2009                    | 82,750.00                 | Awarded <                       | 009                             | 05/15/2009                        | n/a (          | Guard Services and Products                     | Best Value                                                 |
| RFQ76253-PHP                      | ELLERYX INC.                                                          | 04/16/2009                    | 98,298.00                 | Not Awarded                     | 04/30/2009                      | 08/23/2009                        | n/a (          | Guard Services                                  | Most<br>Expensive                                          |
| RFQ76253-ZNK                      | BOWERD SECURITY GUARD                                                 | 04/14/2009                    | 78,150.00                 | Not Awarded                     | 04/30/2009                      | 06/13/2009                        | n/a 🖇          | Surveillance Products                           |                                                            |
| RFQ76253-GAO                      | FRAMER SECURITY SERVICES, CORP                                        | 04/22/2009                    | 92,480.00                 | Not Awarded                     | 04/30/2009                      | 07/01/2009                        | n/a (          | Guard Services                                  |                                                            |
|                                   | eBuy will elec<br>RFQs. The                                           | tronica<br>inforr             | ally st<br>natio          | tore all<br>n will b            | inform<br>be store              | ation ab<br>d for sev             | out<br>/en     | each of you<br>(7) years.                       | ır                                                         |

### Air Force Contracting Central

### GPC Express Contract Action Reporting System (ECARS)

Help

istration Mgmt Approval/Data Form View FPDS Records Mgmt Profile

### **GPC Approval & ECAR Data Form**

| Card Holder Data          |                                                                                |                                                     |                            |  |  |  |  |  |  |
|---------------------------|--------------------------------------------------------------------------------|-----------------------------------------------------|----------------------------|--|--|--|--|--|--|
|                           | LYNNETTE BROWN                                                                 | Email:                                              | lynnette.brown.1@us.af.mil |  |  |  |  |  |  |
|                           | CONS AOPC Level 4                                                              | Partial Acct#: 81 USB Company#/MAC: 18283           |                            |  |  |  |  |  |  |
| ice MAJCOM:               | AETC 🗸                                                                         | SubCom:                                             | Select                     |  |  |  |  |  |  |
|                           | LYNNETTE BROWN                                                                 | AO Name:                                            | CHRISTOPHER DOSS           |  |  |  |  |  |  |
|                           | DEBRA BROUSSARD V                                                              | AO Alternate:                                       | KENNETH RICE               |  |  |  |  |  |  |
| ice DoDAAC:               | FA3020                                                                         | BPN/Funding DoDAAC:                                 | F3V5P1                     |  |  |  |  |  |  |
| / Sales (FMS):            | ⊖Yes ⊙No                                                                       | Type Funding:                                       | Air Force                  |  |  |  |  |  |  |
|                           | Purchase In                                                                    | formation                                           |                            |  |  |  |  |  |  |
|                           | Funded/Planning: <ul> <li>Funded</li> <li>Planning</li> </ul>                  |                                                     | Small Business: OYes       |  |  |  |  |  |  |
| se:                       | Super Buyer Capes                                                              | Type of Purchase:                                   | Commodity \$3.5K - \$25K   |  |  |  |  |  |  |
|                           | Awesome Capes for our<br>Super Users                                           | Requestor:                                          | Queen Bee                  |  |  |  |  |  |  |
| hase:                     | Select                                                                         |                                                     |                            |  |  |  |  |  |  |
| :                         | Ability One Base Service Store                                                 |                                                     |                            |  |  |  |  |  |  |
| Code:                     | AFWAY Quarterly Enterprise Buy (QEB)<br>Cell Phone(Mandatory Use)              |                                                     |                            |  |  |  |  |  |  |
| st Item (Disaster Code):  | DLA Document Services(DAPS)<br>DoD eMall-AF Tools & Parts Program (AFTAPP)     |                                                     |                            |  |  |  |  |  |  |
| umanitarian/Peacekeeping: | DoD eMall-Office Supplies (mandatory use)<br>Federal Prison Industries(UNICOR) |                                                     |                            |  |  |  |  |  |  |
| tes                       | GSA Global Supply (Only items sold/shipped by glo                              | bal supply; recognized by checkmark and globe icon) |                            |  |  |  |  |  |  |

|                             |                                      |             |                   |                        |                | ON AND TRAINING | <u>k</u>         |        |
|-----------------------------|--------------------------------------|-------------|-------------------|------------------------|----------------|-----------------|------------------|--------|
|                             |                                      | Purchase In | formation         |                        |                |                 |                  |        |
| ✓                           | Funded/Planning: • Funded            | Planning    |                   | S                      | mall Business: | ΟY              |                  |        |
| hase:                       | Super Buyer Capes                    | ]           | Type of Purchase: |                        |                |                 | Commodity \$3.5K | - \$25 |
|                             | Awesome Capes for our<br>Super Users |             | Requestor:        |                        |                | [               | Queen Bee        |        |
| irchase:                    | Select                               |             |                   |                        | ~              |                 |                  |        |
| de:                         | Select                               |             |                   |                        | ~              |                 |                  |        |
| b-Code:                     |                                      |             |                   |                        | ~              |                 |                  |        |
| rest Item (Disaster Code):  | ⊖Yes ⊙No                             |             |                   |                        |                |                 |                  |        |
| /Humanitarian/Peacekeeping: | ⊖Yes ⊙No                             |             |                   |                        |                |                 |                  |        |
| uotes:                      | <ul> <li>Three</li> </ul>            |             | ○ Two             |                        | ○ One          |                 |                  |        |
| nber:                       |                                      |             |                   |                        |                |                 |                  |        |
| e:                          |                                      |             |                   |                        |                |                 |                  |        |
|                             | \$                                   | \$          |                   | \$                     |                |                 |                  |        |
| dor:                        | ○ Vendor1                            |             | ○ Vendor2         | C                      | Vendor3        |                 |                  |        |
| :                           |                                      |             |                   |                        | $\sim$         |                 |                  |        |
| ctions:                     | 1                                    |             |                   |                        |                |                 |                  |        |
| )ocument:                   | ●Yes ○No                             |             |                   |                        | Brow           | /se             |                  |        |
| quiring Authorization:      | ●Yes ○No                             |             |                   | Communications Squadro | n              | <b>~</b>        |                  |        |
| rement Compliant:           | ⊖Yes ⊖No ⊙N/A                        |             |                   |                        |                |                 |                  |        |
|                             | Submit Approv                        | val Request | Reset Form Sa     | ave Form               |                |                 |                  |        |
|                             |                                      |             |                   |                        |                |                 |                  |        |

main, develop, and inspire the world's premier Annien to power the world's greatest Air Force:

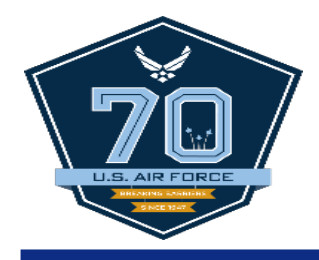

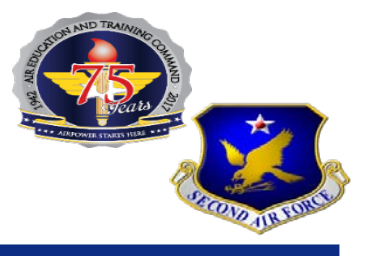

## **Questions?**

Train, develop, and inspire the world's premier Airmen to power the world's greatest Air Force!

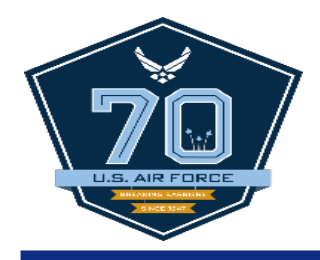

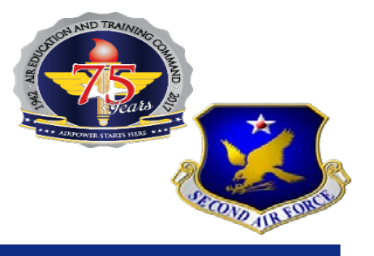

# **MANDATORY SOURCES**

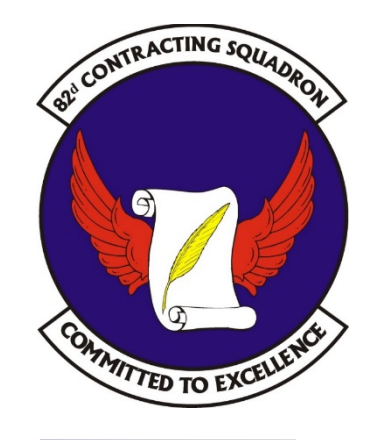

Train, develop, and inspire the world's premier Airmen to power the world's greatest Air Force!

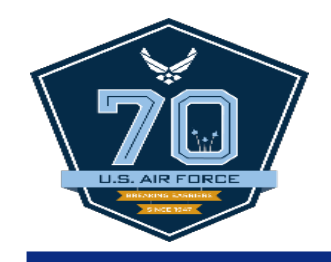

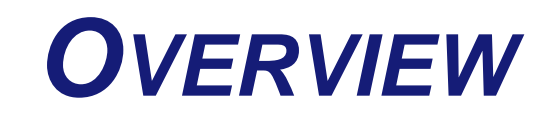

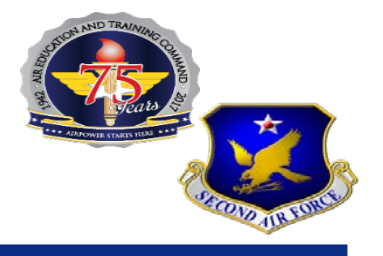

- What is a Mandatory Source?
- Why do I use them?
- Where do I start?
- Websites available
- Questions

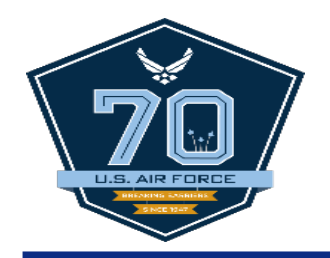

# WHAT IS A MANDATORY SOURCE?

- Inventories of the requiring agency
- Excess from other agencies
  - Defense Reutilization and Marketing Office (DRMO)
- Federal Prison Industries, Inc. (FPI/UNICOR)
- Committee for Purchase from People Who Are Blind or Severely Disabled
  - Ability One
- Federal Supply Schedules
  - General Services Administration (GSA)
  - Defense Logistics Agency (DLA)
  - Department of Veterans Affairs
  - Decentralized Blanket Purchase Agreements (BPA)
  - Federal Strategic Sourcing Initiative (FSSI)
  - NETCENTS and AFWay

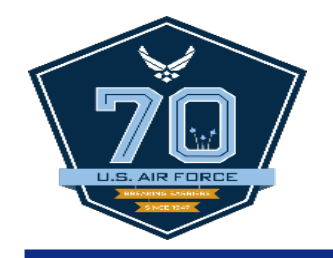

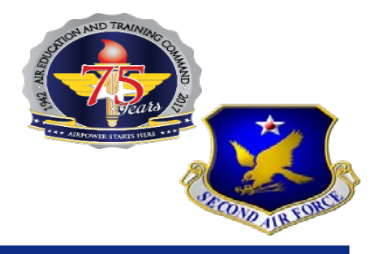

Per Federal Acquisition Regulation (FAR) Part 8

Except as required by <u>8.003</u>, or as otherwise provided by law, agencies shall satisfy requirements for supplies and services from or through the mandatory Government sources and publications.

Quicker and easier

- One-stop shopping
- Pre-negotiated prices
- Already Vetted Vendors

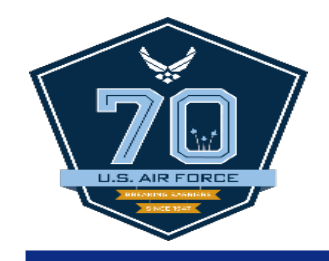

# WHERE DO I START?

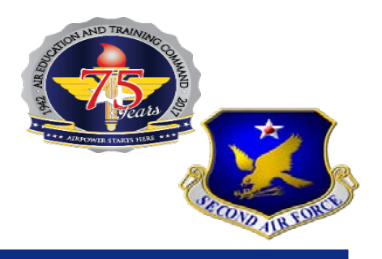

- Talk to Contracting!
  - We are more than happy to help you out
- Market Research
  - Previous purchases
  - Internet searches
  - Ask other bases

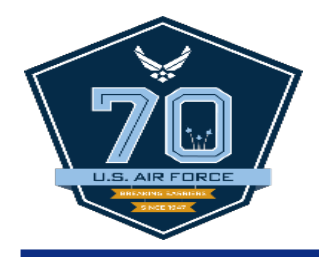

# **WEBSITES AVAILABLE**

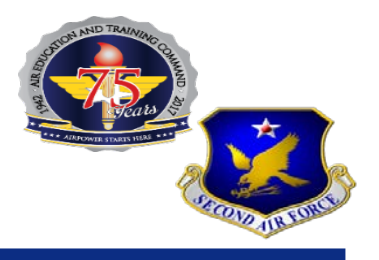

- http://www.gsa.gov/fssi
- https://www.gsaadvantage.gov/
- https://www.gsaelibrary.gsa.gov/
- https://www.abilityone.gov/
- https://www.unicor.gov/
- https://www.afway.af.mil/

### UNICOR DELIVERS

Personal attention, competitive prices, durable products, and professionally deliveredservices! Explore our diverse offerings in more than 80 different Federal SupplyClasses, and purchase with full confidence!

Read more...

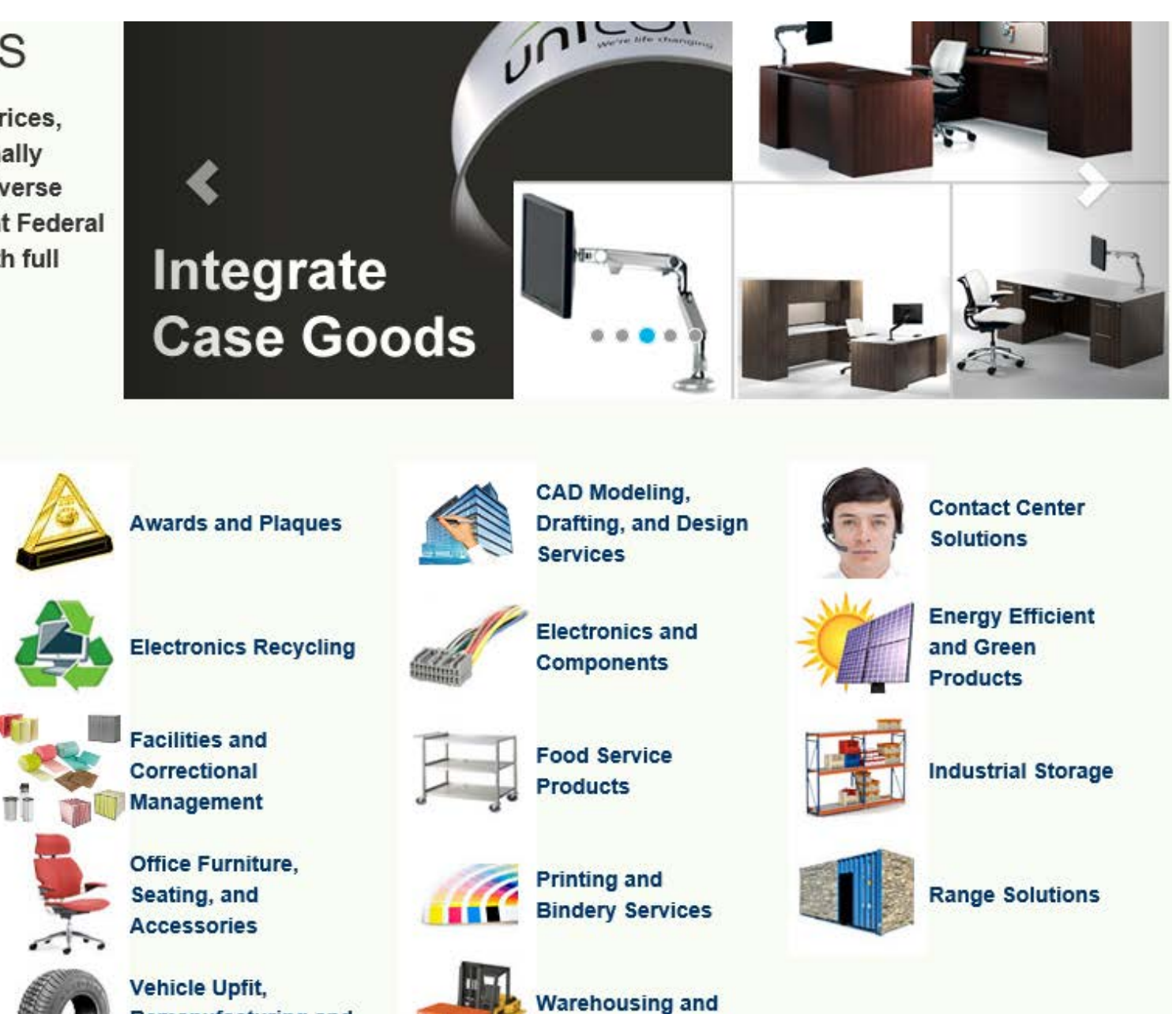

Logistics Services

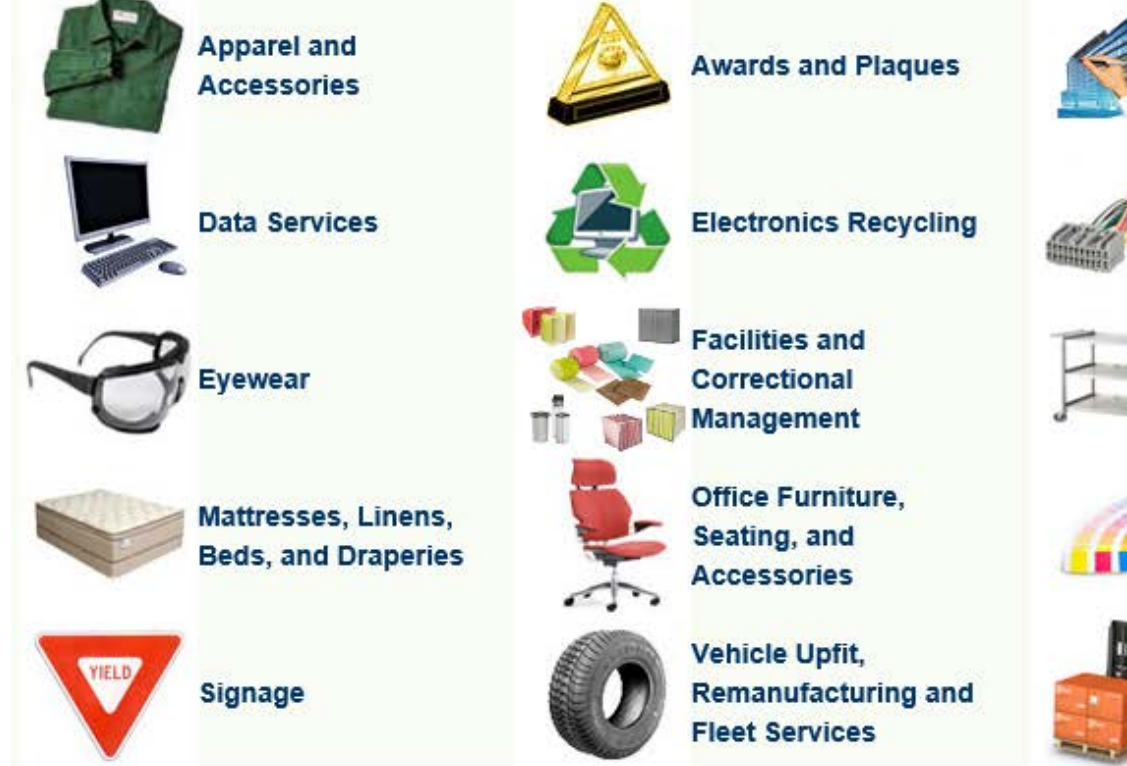

Home | Log In | Create An Account | Shopping Cart | 0 Item(s) | \$0.00

All Products

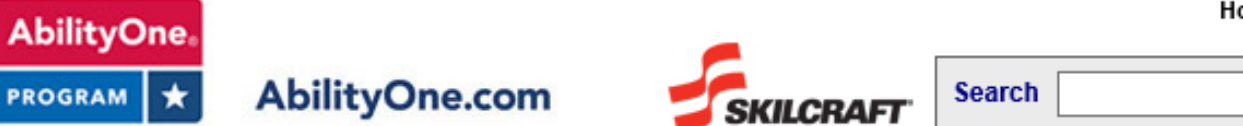

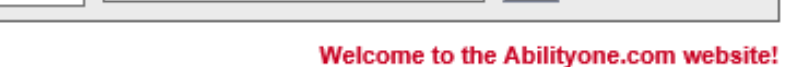

GO Advanced Search

| oduct Categories                | Shop By Brand Partner   FA | Q's   Customer Service    | QUESTIONS? 1.877.438                                                                                                    |
|---------------------------------|----------------------------|---------------------------|----------------------------------------------------------------------------------------------------|
|                                 |                            |                           |                                                                                                    |
| hemical Supplies                |                            | Co Crooni                 | and the second second se |
| leaning & Janitorial Products > |                            | av areen!                 |                                                                                                    |
| locks                           |                            |                           |                                                                                                    |
| lothing >                       |                            |                           |                                                                                                    |
| omputer Accessories             |                            |                           |                                                                                                    |
| urniture >                      | Featured                   | ORLEAN PROV               |                                                                                                    |
| ardware & Paints                | Items                      |                           |                                                                                                    |
| itchen & Breakroom Supplies >   |                            | Environmental<br>Products |                                                                                                    |
| ailing & Shipping Supplies      |                            | 7755555                   |                                                                                                    |
| attrace & Bedding               |                            |                           |                                                                                                    |
| attress & Dedding               | Medical                    | SKILCBAFT                 |                                                                                                    |
| edical & Surgical Supplies      | Surgioal                   | Toporo                    |                                                                                                    |
| ffice Supplies                  | ouryiyai /                 | Tuners                    |                                                                                                    |
| utdoor Supplies                 | $\frown$                   |                           |                                                                                                    |
| aper Products                   | $( \setminus \bigcirc )$   | 8                         |                                                                                                    |
| icture Frames >                 |                            | -1-1                      |                                                                                                    |
| kin & Personal Care             |                            | Find SVII CDAFT           |                                                                                                    |
| /riting Instruments             | Supplies Now!              | Toner Cartridges          |                                                                                                    |
|                                 | OF                         |                           |                                                                                                    |

The AbilityOne Program creates employment and training opportunities for people who are blind or who have other severe disabilities, empowering them to lead more productive and independent lives. Its primary means of doing so is by requiring Government agencies to purchase selected

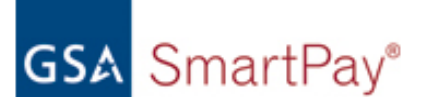

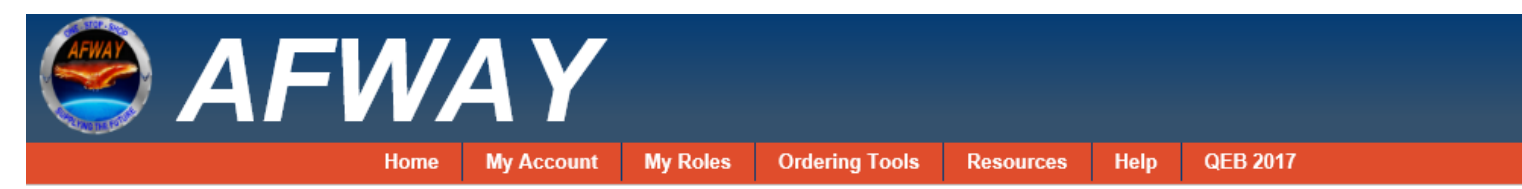

#### Product Search

Show Advanced Search

| DPI - PRINTING/ IMAGING CONSUMABLES/ TONER | OEM: HEWLETT-<br>PACKARD                                                                                                    | OEM Part No: CC524A201-HP                                                                            | Unit of Issue: EACH                                                   | ^    |  |  |  |
|--------------------------------------------|----------------------------------------------------------------------------------------------------|----------------------------------------------------------------------------------------------------|-----------------------------------------------------------------------|------|--|--|--|
| DPI SCANNER                                | Vendor: HEWLETT-                                                                                                    | Vendor Type: Large Business                                                                          | Contract: FA8055-14-A-                                                |      |  |  |  |
| DPI-MEP PRINTERS                           | PACKARD                                                                                                    |                                                                                                    | 0001/HP_M16                                                           |      |  |  |  |
| ···· BW OFFICE MFP 110V                    | Description: DPI-PSC<br>UNIVERSIAL OS, CAC                                                                                                    | C2016 HP: HP LASERJET ENTERPR                                                                        | ISE M775Z PRINTER, 110V,<br>COMPLIANT, 30PPM,                         |      |  |  |  |
| BW OFFICE MFP 220V                         | 1200X1200 DPI, AUT(                                                                                                    | 1200X1200 DPI, AUTO DUPLEX, EPEAT SILVER, DISA MULTI-FUNCTION DEVICE AND                             |                                                                       |      |  |  |  |
| BW PERFORMANCE MFP 110V                    | NETWORK PRINTER<br>NBD HDD RETENTIO                                                                                                    | S STIG COMPLIANT, ENCRYPTED F<br>N. CLICK HERE FOR MORE INFOR                                        | HDD, WARRANTY 4 YEARS<br>MATION                                       |      |  |  |  |
| BW PERFORMANCE MFP 220V                    |                                                                                                    |                                                                                                    |                                                                       |      |  |  |  |
|                                            | GSA: \$7239.00                                                                                                    |                                                                                                    |                                                                       |      |  |  |  |
| COLOR 11X17 MFP 220V                       | CONUS:                                                                                                    | )                                                                                                    |                                                                       |      |  |  |  |
| COLOR OFFICE MFP 110V                      | OCONUS: O \$5411.                                                                                                    | 00                                                                                                   |                                                                       |      |  |  |  |
| COLOR OFFICE MFP 220V                      | Add to Cart                                                                                                    |                                                                                                    | Submit RFQ                                                            |      |  |  |  |
| COLOR PERFORMANCE MFP 110V                 |                                                                                                    |                                                                                                    |                                                                       | - 11 |  |  |  |
| COLOR PERFORMANCE MFP 220V                 | OEM: HEWLETT-<br>PACKARD                                                                                                    | OEM Part No: CC524A201                                                                               | Unit of Issue: EACH                                                   |      |  |  |  |
| DPI-SFP PRINTERS                           | Vendor: COAST TO<br>COAST                                                                                                    | Vendor Type: Small Business                                                                          | Contract: FA8055-14-A-<br>0003/CTC_M16                                |      |  |  |  |
|                                            | Description: DPI-PSC2016 CTC: HP LASERJET ENTERPRISE M775Z PRINTER, 110V,<br>UNIVERSIAL OS, CAC ENABLED, GIG ETHERNET, IPV6 COMPLIANT, 30PPM,<br>1200X1200 DPI, AUTO DUPLEX,EPEAT SILVER, DISA MULTI-FUNCTION DEVICE AND<br>NETWORK PRINTERS STIG COMPLIANT, ENCRYPTED HDD WARRANTY 4 YEARS NBD<br>HDD RETENTION. CLICK HERE FOR MORE INFORMATION |                                                                                                    |                                                                       |      |  |  |  |
|                                            | GSA: \$8435.09                                                                                                    |                                                                                                    |                                                                       |      |  |  |  |
|                                            | CONUS:                                                                                                    | 7                                                                                                    |                                                                       |      |  |  |  |
|                                            | OCONUS: O \$6572.                                                                                                    | 79                                                                                                   |                                                                       |      |  |  |  |
|                                            | Add to Cart                                                                                                    |                                                                                                    | Submit RFQ                                                            |      |  |  |  |
|                                            |                                                                                                    |                                                                                                    |                                                                       |      |  |  |  |
|                                            | OEM: RICOH<br>CORPORATION                                                                                                    | OEM Part No: 416992-IDI                                                                              | Unit of Issue: EACH                                                   | -    |  |  |  |
|                                            | Vendor:<br>INTELLIGENT<br>DECISIONS                                                                                                    | Vendor Type: Small Business                                                                          | Contract: FA8055-14-A-<br>0005/IDI_M16                                |      |  |  |  |
|                                            | Description: DPI-PSC<br>ETHERNET, IPV6 CO<br>DISA MULTI-FUNCTIO                                                                                                    | C2016 IDI: RICOH MP C2003G , 110V<br>MPLIANT, 20PPM, 600X600 DPI, AU<br>ON DEVICE AND NETWORK PRINTE | /, UNIVERSIAL OS, GIG<br>TO DUPLEX,EPEAT GOLD,<br>ERS STIG COMPLIANT, | ~    |  |  |  |

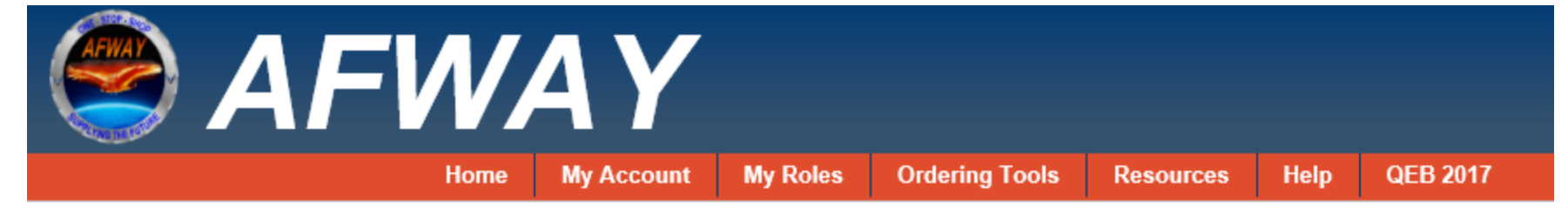

### Submit RFQ

| * RFQ Name:        | Rugged Laptops                                                                                                    |
|--------------------|----------------------------------------------------------------------------------------------------|
| * RFQ Description: | Requesting Ruggedized Laptops, need the following specifications:<br>2.4Ghz dual core processor or better<br>500GB hard drive or better<br>4GB of RAM or better<br>15.7" touchscreen |

| * Vendor Categories:    | Select a contract category                     |   |
|-------------------------|------------------------------------------------|---|
| Contract Number / V     | Select a contract category                     |   |
| There are no vendors fo | NETCENTS-2 Application Services Full &<br>Open |   |
|                         | NETCENTS-2 Application Services SB             |   |
|                         | Client , Computing and Servers                 |   |
|                         | NETCENTS-2 Products                            |   |
|                         | NETCENTS-2 NetOps SB                           |   |
|                         | NETCENTS-2 NetOps Full & Open                  |   |
|                         | Digital Printing and Imaging (DPI)             |   |
|                         | Client Computing Solutions                     |   |
|                         |                                                | I |
|                         |                                                |   |
|                         |                                                |   |

Details Solution

Approval Process

| Completed Steps     |                   | U                    | ndo Last Step | Next Step Appr |
|---------------------|-------------------|----------------------|---------------|----------------|
| Role                | Name              | Internal Comments    | Approval Date | Role           |
| Equipment Custodian | JARED PERZYNSKI   |                      | 04/14/2017    | CO             |
| Base Review         | ARNOLDO MATAMOROS | THE ITEC OR UNIT REP | 04/14/2017    | СО             |
| Approval Official   | CONNIE PATTY      |                      | 04/14/2017    | CO             |
| Resource Advisor    | CONNIE PATTY      |                      | 04/14/2017    | СО             |
|                     |                   |                      |               | СО             |
|                     |                   |                      |               | СО             |
|                     |                   |                      |               | СО             |
|                     |                   |                      |               | со             |
|                     |                   |                      |               | CO             |
|                     |                   |                      |               | СО             |
|                     |                   |                      |               |                |

| Approval Submission       |
|---------------------------|
| Vendor Response Due Date: |
| Desired Delivery Date:    |
| Internal Comments:        |
| Approval Decision:        |
|                           |

Name

WILLIE

DYLAN

DERRIG

CHRIST

CHRIST

JERRY

BRIAN

ELIZAB

JAE MA

MARK

Approve
 Disapprove

You are the current step in the approval process for this Request

Home > Acquisition > Purchasing Programs > Federal Strategic Sourcing Initiative >

### FEDERAL STRATEGIC SOURCING INITIATIVE

#### > Overview

About

**Building Maintenance & Operations** 

FSSI JanSan

ESSI MRO

FSSI OS3

FSSI Print Management

## Federal Strategic Sourcing Initiative (FSSI)

Strategic sourcing is the structured and collaborative process of critically analyzing an organization's spending patterns to better leverage its purchasing power, reduce costs, and improve overall performance. The primary goals of FSSI are to:

- Strategically source across federal agencies;
- Establish mechanisms to increase total cost savings, value, and socioeconomic participation;
- Collaborate with industry to develop optimal solutions;
- Share best practices; and
- Create a strategic sourcing community of practice.

### **Current FSSI Commodity Solutions**

| GSA                                                                             | TRAVEL                                                             | REAL EST/     | ATE         | ACQUISITION                                                                                                    | TECHNOLOGY                             | POLICY &<br>REGULATIONS                                                                                                    | ABOUT US                                                                                                    | ٩                                        |
|---------------------------------------------------------------------------------|--------------------------------------------------------------------|---------------|-------------|----------------------------------------------------------------------------------------------------|----------------------------------------|----------------------------------------------------------------------------------------------------|----------------------------------------------------------------------------------------------------|------------------------------------------|
| NEW TO GSA A<br>GOVERNMENT<br>PRODUCTS &<br>PURCHASING<br>SMALL BUSIN<br>POLICY | ACQUISITIONS?<br>F PROPERTY FOR SAL<br>SERVICES<br>PROGRAMS<br>ESS | E OR DISPOSAL | ><br>><br>> | FACILITIES & CONSTRUCTION<br>HUMAN CAPITAL<br>INDUSTRIAL PRODUCTS &<br>INFORMATION TECHNOLOGY<br>OFFICE MANAGEMENT<br>PROFESSIONAL SERVICES<br>SECURITY & PROTECTION<br>TRANSPORTATION & LOGIS<br>TRAVEL & LODGING | ON<br>SERVICES<br>GY<br>STICS SERVICES | FEATURED TOPICS         GSA Schedules a         Governmentwide         services at volum         GSA Auctions         Federal assets av         general public.         Acquisition Gate         Online communit         Forecast of Com         Anticipated contra | and GSAAdvantage<br>contracts for products a<br>re discount pricing.<br>ailable via auction to the<br>eway<br>ty for acquisition profess<br>tracting Opportunities<br>racts offered by GSA for F | and<br>e<br>sionals.<br><b>s</b><br>FY16 |

Home > Acquisition > Products & Services > Office Management > Furniture >

TRAVEL

#### OFFICE MANAGEMENT

#### Overview

About Office Management

Training

E-Tools

Sustainable Solutions

Customer Resources

> Furniture

Army UPH Furniture

Design Statement of Work

Environmentally-Friendly Prods & Srvcs

Furniture NSNs

Furniture Standards

Furniture Technical Documents

Guides and Brochures

Office Furniture Ordering Guide

**Procurement Opportunities** 

Office Management Products

Office Management Services

Vendor Resources

### Furniture and Furnishings Overview

GSA's Integrated Workplace Acquisition Center (IWAC) provides furniture, furnishings and related services for office, residential, dormitory, industrial, healthcare and educational settings. GSA offers a complete solution for large furniture purchases. This service is unmatched in the U.S. government.

Whether it is bachelor housing, 21st century knowledge centers, traditional office space, classrooms, patient rooms or any other furniture-related service, GSA and America's leading furnishing suppliers can deliver a solution that fits all environments and budgets. GSA offers more choices, more options, more ways to help enhance work environments and improve the productivity and quality of life for employees.

### **Furniture and Furnishings Solutions**

GSA makes purchasing furniture products and services simpler, easier and less expensive by providing both requisition and acquisition solutions. This allows commercial partners to have a full range of items available under one contract for agencies to purchase, comply with policies changes, and to add value and ease.

- National Stock Number Pre-negotiated GSA established requisitions for furniture and furnishings
- Schedule 71 Furniture
- Schedule 71 II K Comprehensive Furniture Management Services
- Schedule 72 Furnishings and Floor Coverings

The shortcut to this page is www.gsa.gov/furniture.

#### 71 FURNITURE

#### Category Description

71 206 Upholstered Seating. Upholstered sofas, loveseats, lounge chairs, benches and ottomans, as well as motion furniture such as sleep sofas and recliners. Accessories include replacement covers and comply with applicable performance and flammability requirements where appropriate. In addition, sleep sofas comply with the appropriate design requirements.

#### 33 contractors

#### Download Contractors (Excel)

| Contractor                            |        | Contract #   | Socio-<br>Economic | Contractor T&Cs<br>/Pricelist | View Catalog   |
|---------------------------------------|--------|--------------|--------------------|-------------------------------|----------------|
| AMERICAN CONTRACT FURNITURE LLC       | DISAST | GS-27F-0020U | s/w/wo/ew/8a       |                               |                |
| CENTURY FURNITURE, LLC                | DISAST | GS-28F-012AA | 0                  |                               |                |
| COMMERCIAL MARKETING ASSOCIATES, INC. | DISAST | GS-27F-0007P | S                  |                               | GSA Advantage! |
| DEHLER MANUFACTURING CO., INC.        | DISAST | GS-27F-026BA | s/w/wo             |                               | GSA Advantage! |
| DMI FURNITURE, INC.                   |        | GS-28F-0019L | 5                  |                               |                |
| ETHAN ALLEN RETAIL, INC.              | DISAST | GS-28F-007AA | 0                  |                               | GSA Advantage! |
| FIRE STATION OUTFITTERS LLC           | DISAST | GS-27F-016CA | 5                  |                               | GSA Advantage! |
| FOLIOT INC                            | DISAST | GS-27F-0034P | 0                  |                               | GSA Advantage! |
| GOVERNMENT SALES, LLC                 | DISAST | GS-27F-022BA | 5                  |                               | GSA Advantage! |
| HERITAGE HOME GROUP, LLC              | DISAST | GS-27F-026CA | 0                  |                               | GSA Advantage! |
| INDUSTRIES ROUILLARD INC, LES         | DISAST | GS-27F-002DA | 5                  |                               |                |
| J SQUARED, INC.                       | DISAST | GS-27F-0022J | s                  |                               | GSA Advantage! |
| JANUS ET CIE                          |        | GS-27F-0032W | s/w                |                               | GSA Advantage! |
| JOHN SAVOY & SON, INC.                | DISAST | GS-27F-004CA | s/w/wo             |                               | GSA Advantage! |
| JORDAN MANUFACTURING COMPANY, INC.    | DISAST | GS-28F-006DA | s/d                |                               |                |
| KEILHAUER LTD                         |        | GS-28F-0023L | o                  |                               | GSA Advantage! |

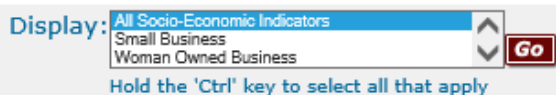
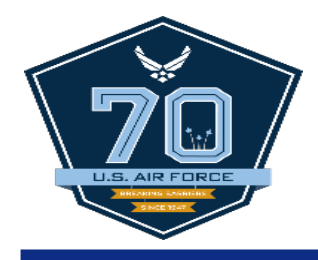

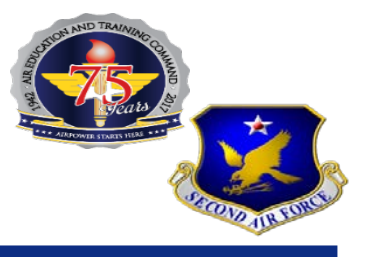

# **Questions?**

Train, develop, and inspire the world's premier Airmen to power the world's greatest Air Force!

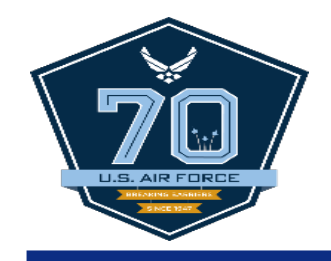

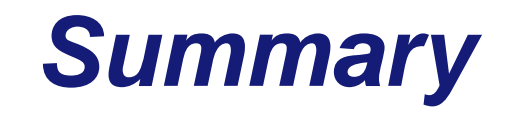

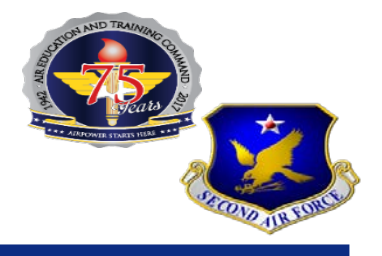

# Big Picture Process

### Requirements Package

## GPC Refresher

### Mandatory Sources

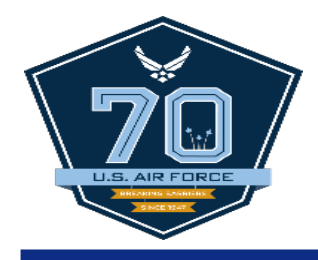

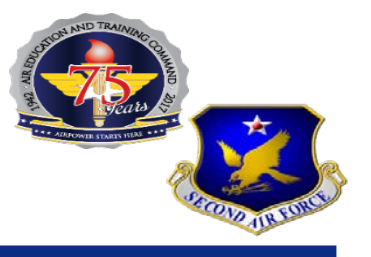

# **Questions?**

Train, develop, and inspire the world's premier Airmen to power the world's greatest Air Force!